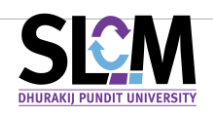

# ประมวลภาระงานสอนสำหรับคณะวิชา

ระบบงานประมวลผลระบบภาระงานสอนของอาจารย์ เป็นระบบงานที่ใช้ในการคำนวณข้อมูลการสอน ของอาจารย์แต่ละท่านที่เกิดขึ้นจากการบันทึกข้อมูลในระบบ SLCM ในแต่ละปีการศึกษา แล้วนำมาเปรียบเทียบ กับภาระงานตามหลักเกณฑ์ที่มหาวิทยาลัยกำหนดตามสัดส่วนที่สอดคล้องกันกับตำแหน่งการบริหาร

้โดยภาพรวมของขั้นตอนการดำเนินการเป็นไปตามแผนภาพที่แสดงด้านล่าง

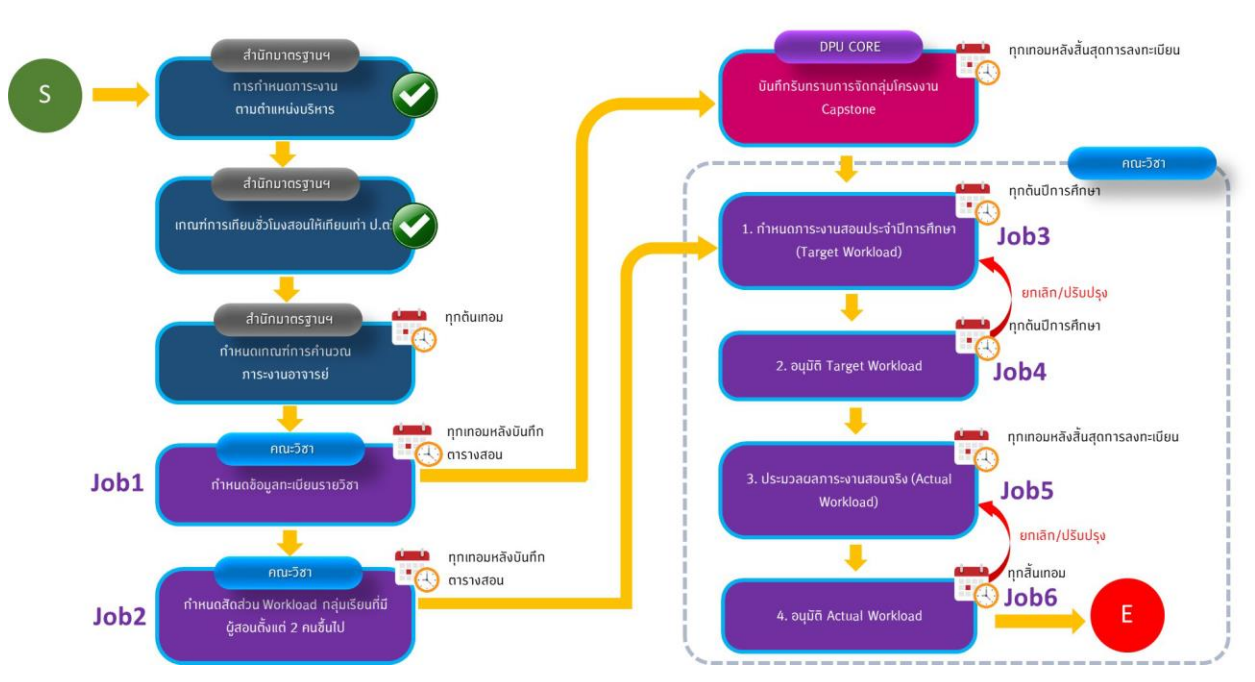

### ้ขั้นตอนการดำเนินงานในระบบ LU ของคณะวิชาและหน่วยงานที่เที่ยวข้อง

ในการเข้าใช้งานหลังจาก Login เข้าสู่ระบบ SLCM ที่ลิงท์ <u>https//:</u> admin-slcm.dpu.ac.th ด้วย Username และ Password ประจำตัวของอาจารย์แล้ว ให้คลิกเลือกที่ระบบ **ระบบภาระงานสอนอาจารย์** 

### แฟ้มข้อมูลหลัก

### 1.) กำหนดข้อมูลทะเบียนรายวิชา

**1.1)** คลิกปุ่ม **รายละเอียด** ในปีเทอมที่กำลังจะจัดทำข้อมูล

| 🛢 ข้อมลพื้นฐาน 🔊                                                                    | กำหนดข้อมูลทะเบียนรายวิชา        |          |            |                                      |
|-------------------------------------------------------------------------------------|----------------------------------|----------|------------|--------------------------------------|
| อัดการหลักสูตร/การเรียน/การ ง<br>สอน                                                | <b>Q</b> บีการศึกษา, ภาคเรียน    |          |            |                                      |
| รับสมัครและคัดเลือก                                                                 | ปีการศึกษา                       | ภาคเรียน | รายละเอียด | พิมพ์รายงาน                          |
| aงทะเบียน                                                                           | 2565                             | 1        |            | •                                    |
|                                                                                     | 2564                             | 1        |            | 8                                    |
|                                                                                     | 2564                             | 2        |            | 8                                    |
| 🎓 ระบบภาระงานอาจารย์                                                                | 2564                             | ฤดูร้อน  |            | 8                                    |
| 🗎 แฟ้มข้อมูลหลัก 🔹                                                                  | 10 🗢 แถวต่อหน้า ทั้งหมด 4 รายการ |          |            |                                      |
| <ul> <li>กำหนดข้อมูลทะเบียนรายวิชา</li> </ul>                                       |                                  |          |            |                                      |
| กำหนดลัดส่วน Workload<br>O กลุ่มเรียนที่มีผู้สอนตั้งแต่ 2<br>คนขึ้นไป (ต้นภาคเรียน) |                                  |          |            | Release date : 20 n.n. 2022 15:00:23 |

### 1.2) คลิกปุ่ม **นำเข้ารายวิชาจากตารางสอน**

|                                                           | - | กำหนดข้อมูลท   | ะเบียนรายวิช      | ชา       |         |     |                |              |              |          |                                      |
|-----------------------------------------------------------|---|----------------|-------------------|----------|---------|-----|----------------|--------------|--------------|----------|--------------------------------------|
| 😑 ข้อมูลพื้นฐาน                                           | • | รหัสวิชา       |                   | ชื่อวิชา |         |     | ระดับการศึก    | ษา           |              |          | 🗊 ເກັ້ນເກັ້າຮາຍເວັ້າກວາດຕາຮານສອບ     |
| อัดการหลักสูตร/การเรียน/การ<br>สอน                        | • |                |                   |          |         |     | กรุณาเลือ      | n            | ~            |          |                                      |
| 🎎 รับสมัครและคัดเลือก                                     | > |                |                   |          |         |     | I              | Q คันหา      | 👌 ล้างข้อมูล | ]        |                                      |
| 📋 ลงทะเบียน                                               | > | ปีการศึกษา     | รหัสวิชา          | หน่วยกิต | Lecture | Lab | จำนวนชั่วโมงส่ | าหรับคำนวณ \ | VORKLOAD     | ຍື່ອວິชາ | ประเภทรายวิชา                        |
| 💼 ระเบียนประวัตินักศึกษา                                  | > |                |                   |          |         |     | Lecture        | Lab          | <b>นตร</b>   |          |                                      |
| 🎓 ระบบภาระงานอาจารย์                                      | ~ | 10 <b>\$</b> u | ถวต่อหน้า ทั้งหมด | 0 รายการ |         |     |                |              |              |          |                                      |
| 🖹 แฟ้มข้อมูลหลัก                                          | ~ |                |                   |          |         |     |                |              |              |          |                                      |
| <ol> <li>กำหนดข้อมูลทะเบียนรายวิชา</li> </ol>             |   |                |                   |          |         |     |                |              |              |          | Release date : 20 c.n. 2022 15:00:23 |
| กำหนดสัดส่วน Workload<br>O กลุ่มเรียนที่มีผู้สอนตั้งแต่ 2 |   |                |                   |          |         |     |                |              |              |          |                                      |

#### 1.3) เลือกปีการศึกษาและภาคเรียน แล้วคลิก **ตกลง**

| คัดลอกข้อมูลทะเบียนร | รายวิชา           | × |
|----------------------|-------------------|---|
| ปีการศึกษา *<br>2564 | ภาคเรียน *<br>✓ 1 | ~ |

1.4) ผลลัพธ์ที่ได้คือรายวิชาทั้งหมดที่เปิดสอนในปีการศึกษาและเทอมที่เลือกด้านบน ของคณะวิชานั้นๆ

| E SECM Student Life Cyc                                                         | cle Ma<br>มูลนักศึก | anager<br>กษา | ment       |              |          | มหาวิทยาลัยรุ | รกิจบัณฑิตย์ | i@test ~     | SU01 : 5n   | ยาลัยบริหารธุร | าิจนวัตกรรมและการบัญชี 🗸                 | ไทย eng                    |
|---------------------------------------------------------------------------------|---------------------|---------------|------------|--------------|----------|---------------|--------------|--------------|-------------|----------------|------------------------------------------|----------------------------|
| <u>ິ</u> นางสาวภาวิณี 510501                                                    |                     | 0             | ย้อนกลับ   |              |          |               |              |              |             |                |                                          |                            |
| PAWINEENAK@DPU.AC.TH                                                            |                     | กำ            | หนดข้อมูลท | าะเบียนรายวิ | ชา       |               |              |              |             |                |                                          |                            |
| 🛢 ข้อมูลพื้นฐาน                                                                 |                     | s             | หัสวิชา    |              | ชื่อวิชา |               |              | ระดับการศึก  | เษา         |                |                                          | 🛙 นำเข้ารายวิชาจากตารางสอน |
| <ul> <li>จัดการหลักสูตร/การเรียน/การ</li> <li>สอน</li> </ul>                    |                     |               |            |              |          |               |              | กรุณาเลือ    | n           | ~              |                                          |                            |
| 😫 รับสมัครและคัดเลือก                                                           |                     |               |            |              | 1        |               |              |              | Q คันหา     | 🕭 ล้างข้อเ     | Ja 2                                     | 3                          |
| ลงทะเบียน                                                                       |                     |               | ปีการศึกษา | รหัสวิชา ^   | หน่วยกิต | Lecture       | Lab          | จำนวนชั่วโมง | สำหรับคำนวด | u WORKLOAD     | ชื่อวิชา                                 | ประเภทร                    |
| -                                                                               |                     |               |            |              |          |               |              | Lecture      | Lab         | sou            |                                          |                            |
| ระเบียนประวัตินักศึกษา                                                          |                     |               | 1/2564     | AC221        | 3(3-0-6) | 3             | 0            | 3.00         | 0.00        | 3              | หลักการบัญชีขั้นต้น                      | บได้ท                      |
| ระบบภาระงานอาจารย์                                                              |                     |               | 1/2564     | AC300        | 3(3-0-6) | 3             | 0            | 3.00         | 0.00        | 3              | การบัญชีสำหรับธุรกิจท่องเที่ยวและโรงแรม  | บได้ท                      |
| 🖨 แฟ้มข้อมูลหลัก                                                                |                     |               | 1/2564     | AT201        | 3(3-0-6) | 3             | 0            | 3.00         | 0.00        | 3              | หลักการบัญชีขั้นต้น                      | IJīc'n                     |
| <ul> <li>กำหนดข้อมูลทะเบียนรายวิช</li> </ul>                                    | 'n                  |               | 1/2564     | AT202        | 3(3-0-6) | 3             | 0            | 3.00         | 0.00        | 3              | การภาษีอากร                              | ทั่วไป                     |
| กำหนดสัดส่วน Workload                                                           |                     |               | 1/2564     | AT203        | 3(2-2-5) | 2             | 2            | 2.00         | 1.00        | 3              | ทักษะการอ่านและเขียนภาษาอังกฤษสำหรับวิชา | ชีพบัญชี ทั่วไป            |
| <ul> <li>O กลุ่มเรียนที่มีผู้สอนตั้งแต่ 2<br/>คนขึ้นไป (ต้นภาคเรียน)</li> </ul> |                     | 1             | 1/2564     | AT215        | 3(3-0-6) | 3             | 0            | 3.00         | 0.00        | 3              | การบัญชีสำหรับธุรกิจ                     | บได้ท                      |
| 🔊 การจัดการข้อมูล                                                               |                     |               | 1/2564     | AT302        | 3(3-0-6) | 3             | 0            | 3.00         | 0.00        | 3              | การบัญชีขั้นกลาง 1                       | ทั่วไป                     |
|                                                                                 |                     |               | 1/2564     | AT303        | 3(3-0-6) | 3             | 0            | 3.00         | 0.00        | 3              | การบัญชีขั้นกลาง 2                       | ทั่วไป                     |
|                                                                                 |                     |               | 1/2564     | AT304        | 3(3-0-6) | 3             | 0            | 200          | 0.00        | 3              | การบัญชีตันทุน                           | มได้ท                      |

#### อธิบายรายละเอียดพิ่มเติม

- 1. เป็นรายละเอียดของปีการศึกษา เทอม รหัสวิชา หน่วยกิต ที่มาจากทะเบียนของรายวิชา
- 2. เป็นจำนวนชั่วโมงสำหรับคำนวณ Workload (ที่คณะวิชาจะต้องมาดำเนินการตรวจสอบ หรือปรับปรุง)
- 3. เป็นประเภทรายวิชาที่นำจะมาเป็นเงื่อนไขในการคำนวณ Workload
  - ทั่วไป >> การดูชั่วโมงบรรยาย และปฏิบัติการ จะใช้ข้อมูลคำนวณ 2 ช่อง คือ Lecture และ Lab
    - Lecture มาจากช่อง Lecture ของทะเบียนรายวิชาระบบจะนำค่ามา default ในช่องสำหรับ
       คำนวณ Workload
    - Lab ระบบจะนำชั่วโมงสำหรับการจัดการเรียนการสอนตามหน่วยกิตมาหาร 2 แล้วจึงนำค่าไป
       ใส่ให้ในช่อง Lab สำหรับคำนวณ Workload
  - ฝึกงานนอกสถานที่/สหกิจศึกษา/โครงงาน/โครงงาน Capstone และกลุ่มเรียน Capstone ที่เปิด สอนในเทอมนั้น เพื่อให้การคำนวณโหลดการสอนที่ถูกต้อง วิทยาลัย/คณะจำเป็นต้องเข้ามา ตรวจสอบและปรับจำนวนชั่วโมงรวมให้เป็นไปตามหลักเกณฑ์ของมหาวิทยาลัย ซึ่งการนำชั่วโมงรวม 3 ชั่วโมงไปคิดเป็นภาระงานสอน

### 2.) ทำหนดสัดส่วน Workload กลุ่มเรียนที่มีผู้สอนตั้งแต่ 2 คนขึ้นไป (ต้นภาคเรียน)

2.1) โดยให้คลิกที่ปุ่ม **รายละเอียด** ในปีเทอมที่กำลังจะจัดทำ

|                                                                                     |   | กำหนดสัดส่วน Workload กลุ่มเรี   | ยนที่มีผ้สอนตั้งแต่ 2 คนขึ้นไป (ต้นภาคเรียน) |            |                                      |
|-------------------------------------------------------------------------------------|---|----------------------------------|----------------------------------------------|------------|--------------------------------------|
| 😑 ข้อมูลพื้นฐาน                                                                     |   |                                  |                                              |            |                                      |
| จัดการหลักสูตร/การเรียน/การ<br>สอน                                                  |   | <b>Q</b> คันหา                   |                                              |            |                                      |
| 🎎 รับสมัครและคัดเลือก                                                               |   | ปีการศึกษา                       | ภาคเรียน                                     | รายละเอียด | พิมพ์รายงาน                          |
| 📋 ลงทะเบียน                                                                         |   | 2565                             | 1                                            |            | 0                                    |
| 📧 ระเบียนประวัตินักศึกษา                                                            |   | 2565                             | 2                                            |            | •                                    |
| 🔊 ระบบภาระงานอาจารย์                                                                |   | 2564                             | 1                                            |            | 8                                    |
|                                                                                     |   | 2564                             | 2                                            |            | 0                                    |
| 🖻 แฟมขอมูลหลก                                                                       |   | 2564                             | ฤดูร้อน                                      |            | 0                                    |
| O กำหนดข้อมูลทะเบียนรายวิช                                                          | n | 10 🗢 แถวต่อหน้า ทั้งหมด 5 รายการ |                                              |            |                                      |
| กำหนดสัดล่วน Workload<br>〇 กลุ่มเรียนที่มีผู้สอนตั้งแต่ 2<br>คนขึ้นไป (ต้นภาคเรียน) | : |                                  |                                              |            | Release date : 20 c.n. 2022 15:00:23 |
|                                                                                     |   |                                  |                                              |            |                                      |

### 2.2) คลิกปุ่ม **รายละเอียด** ของรายวิชาที่จะปรับ Workload

| 🛢 ข้อมูลพื้นฐาน<br>📸 จัดการหลักลูตร/การเรียน/การ                                  | > | กำหนดสัดส่วน Workload กลุ่มเรียนที่มีผู้สอเ | นตั้งแต่ 2 คนขึ้นไป (ต้นภาคเรียน)                    |                                     |
|-----------------------------------------------------------------------------------|---|---------------------------------------------|------------------------------------------------------|-------------------------------------|
| 📟 สอน<br>🎎 รับสมัครและคัดเลือก                                                    |   | 1/2564                                      |                                                      | 👌 ດິ່งນ້ອມູສ                        |
|                                                                                   |   | รหัสวิชา                                    | ชื่อวิชา                                             | รายละเอียด                          |
| 💼 ลงทะเบียน                                                                       |   | AT512                                       | การวางแผนภาษีเชิงกลยุทธ์                             |                                     |
| 💼 ระเบียนประวัตินักศึกษา                                                          |   | B5500                                       | ระเบียบวิธีวิจัยทางธุรกิจ                            |                                     |
| 🏂 ระบบภาระงานอาจารย์                                                              |   | BS512                                       | การจัดการและเทคโนโลยีการเงินในยุคดิจิทัล             |                                     |
| 🖹 แฟ้มข้อมูลหลัก                                                                  |   | BS513                                       | การจัดการองค์การและทรัพยากรมนุษย์ในยุคดิจิทัล        |                                     |
| O กำหนดข้อมูลทะเบียนรายวิชา                                                       |   | BS515                                       | การจัดการการปฏิบัติการและไช่อุปทานในยุคดิจิทัล       |                                     |
|                                                                                   |   | BS519                                       | การบัญชีเพื่อการจัดการ                               |                                     |
| กาหนดสดสวน Workload<br>〇 กลุ่มเรียนที่มีผู้สอนตั้งแต่ 2<br>คนขึ้นไป (ต้นภาคเรียน) |   | BS531                                       | การสื่อสารการตลาดในยุคดีจิทัลและการออกแบบสื่อดีจิทัล |                                     |
|                                                                                   | - | 10 🗢 แถวต่อหน้า ทั้งหมด 7 รายการ            |                                                      |                                     |
| 🖅 การจัดการข้อมูล                                                                 |   |                                             |                                                      |                                     |
| 🖨 รายงาน                                                                          |   |                                             |                                                      | Release date : 20 cm. 2022 15:00:23 |

2.3) เมื่อเข้ามาจะพบทับกลุ่มเรียนของรายวิชาที่มีผู้สอนตั้งแต่ 2 คนขึ้นไป ให้คลิกปุ่ม **รายละเอียด** ของ กลุ่มเรียนที่ต้องการปรับแก้ข้อมูล Workload

| _       |                                                   |   |                         |                 |                       |                      |
|---------|---------------------------------------------------|---|-------------------------|-----------------|-----------------------|----------------------|
| 8       | ข้อมูลพื้นฐาน                                     | > | กำหนดสัดส่วน Workloa    | d กลุ่มเรียนที่ | มีผู้สอนตั้งแต่ 2 คเ  | นขึ้นไป (ต้นภาคเรียเ |
| ₩       | จัดการหลักสูตร/การเรียน/การ<br>สอน                | > | ปีการศึกษา 1/2564       | • รายวิชา       | AT512 การวางแผนกาณีเช | ນດວຍກຣ໌              |
| <u></u> | รับสมัครและคัดเลือก                               | , | รายละเอียด              | กลุ่ม           | จำนวนนักศึกษา         | ภาษา                 |
|         | ลงกะเบียน                                         | , |                         | 001             | 26                    | ภาษาไทย              |
|         | e u de un les étation de un                       |   |                         | 002             | 26                    | ภาษาไทย              |
| ±:      | ระเบียนประวัฒนิทศิกษา                             | ` | 4                       |                 |                       | Þ                    |
| *       | ระบบภาระงานอาจารย์                                | * | 10 💠 แถวต่อหน้า ทั้งหมด | ด 2 รายการ      |                       |                      |
| E       | ] แฟ้มข้อมูลหลัก                                  | ~ |                         |                 |                       |                      |
|         | <ul> <li>กำหนดข้อมูลทะเบียนรายวิชา</li> </ul>     |   |                         |                 |                       |                      |
|         | กำหนดสัดส่วน Workload                             |   |                         |                 |                       |                      |
|         | O กลุมเรยนทมผูสอนตงแต 2<br>คนขึ้นไป (ต้นภาคเรียน) |   |                         |                 |                       |                      |
|         |                                                   |   |                         |                 |                       |                      |

2.4) เมื่อคลิกปุ่มรายละเอียดของกลุ่มเรียนแล้ว จะพบกับรายชื่ออาจารย์ผู้สอนในกลุ่มเรียนนั้น เบื้องต้น หากไม่มีการเข้ามาจัดการกับเมนูนี้ ระบบจะทำการนำผู้สอนในกลุ่มมาหาร 100 แล้วใส่ค่าให้กับผู้สอนทุกคนที่มีอยู่ ในกลุ่มเรียนเท่าๆ กัน แต่หากต้องการปรับแก้ สามารถพิมพ์ค่าลงในช่องสัดส่วน Workload ของอาจารย์แต่ละ ท่านแล้วคลิกปุ่ม **บันทึก** 

#### 5 | Page

| 🛢 ข้อมูลพื้นฐาน                                                                     | > | กำหนดสัดส่วน Workloa                         | ป กลุ่มเรียนที่เ | มีผู้สอนตั้งแต่ 2 ค    | มขึ้นไป (ต้นภาคเริ | เรียน)                                                                          |                  |
|-------------------------------------------------------------------------------------|---|----------------------------------------------|------------------|------------------------|--------------------|---------------------------------------------------------------------------------|------------------|
| อิฉการหลาสูตร/การเรยน/การ<br>สอน                                                    | > | ปีการศึกษา 1/2564                            | รายวิชา          | AT512:การวางแผนภาษีเชี | วกลยุทธ์           | รายละเอียดกลุ่ม 💿                                                               | 🔒 บันทึก         |
| 🎎 รับสมัครและคัดเลือก                                                               | > | รายละเอียด                                   | กลุ่ม            | จำนวนนักศึกษา          | ກາບາ               | รหัสอาจารย์ * สัดส่วน ส<br>                                                     | au               |
| 💼 ลงทะเบียน                                                                         | > |                                              | 001              | 26                     | ภาษาไทย            | 983069: พลศักดิ์ 983069 🗸 050                                                   | <u> </u>         |
| 😑 ระเบียนประวัตินักศึกษา                                                            | > |                                              | 002              | 26                     | ภาษาไทย            | 400602: พค.ดรสุฎิกา 400602 V 050                                                | <u></u>          |
| 🎓 ระบบภาระงานอาจารย์                                                                | • | <ul> <li>10 \$ แถวต่อหน้า ทั้งหมด</li> </ul> | า 2 รายการ       |                        |                    | <ul> <li>10          <ul> <li>แถวdอหน้า ทั้งหมด 2 รายการ</li> </ul> </li> </ul> |                  |
| 🖹 แฟ้มข้อมูลหลัก                                                                    | ~ |                                              |                  |                        |                    |                                                                                 |                  |
| <ul> <li>กำหนดข้อมูลทะเบียนรายวิชา</li> </ul>                                       |   |                                              |                  |                        |                    | Release date : 20 ou                                                            | n. 2022 15:00:23 |
| กำหนดสัดส่วน Workload<br>O กลุ่มเรียนที่มีผู้สอนตั้งแต่ 2<br>คนขึ้นไป (ต้นกาคเรียน) |   |                                              |                  |                        |                    |                                                                                 |                  |

# การจัดการข้อมูล

#### 1.) เมนู 1. กำหนดภาระงานสอนประจำปีการศึกษา (Target Workload)

### 1.1) เมื่อเข้าให้คลิกปุ่ม **ประมวลผล Target**

1 ปีการศึกษา ควรมีแค่ 1 Revision จะคลิกประมวล Target ใหม่ก็ต่อเมื่อมีบุคลากรเข้ามาใหม่ หรือ ออกไปหลังจากการประมวลครั้งนั้น แต่ถ้าหากเป็นการปริบ/ลด Target ธรรมดาให้ใช้วิธีปริบปรุงข้อมูล

| 📋 ลงทะเบียน 🔹 🔉                                              | 1. กำหนดภาย           | ระงานสอนประ      | จำปีการศึกษา (Target      | Workload)                                         |                             |               |                                                     |                   |                   |          |
|--------------------------------------------------------------|-----------------------|------------------|---------------------------|---------------------------------------------------|-----------------------------|---------------|-----------------------------------------------------|-------------------|-------------------|----------|
| 💼 ระเบยนประวตนกศกษา 🔉                                        | ค้นหา 🛇               |                  |                           |                                                   |                             |               |                                                     |                   |                   |          |
| 🚢 เอกสารทางการศึกษา 🔉                                        | รหัสอาจารย์           |                  |                           | ตำแหน่งบริหาร                                     |                             |               | ภาษาที่ใช้สอน                                       |                   |                   |          |
| 🖬 การเงินนักศึกษา 🔉                                          | ทั้งหมด               | ໃຫ້ມູດາຣຄຳມາດມ   |                           | <ul> <li>ทั้งหมด</li> <li>สถาแะกำหนด 1</li> </ul> | Tarnet                      |               | <ul> <li>ทั้งหมด</li> <li>แอ้ง Target อา</li> </ul> | ວາຈຍ໌ຜູ້ສວບ       |                   | ~        |
| 🎓 ระบบภาระงานอาจารย์ 🗸 🗸                                     | ทั้งหมด               |                  |                           | <ul> <li>ทั้งหมด</li> </ul>                       |                             |               | ~ ทั้งหมด                                           |                   |                   | ~        |
| 🖹 แฟ้มข้อมูลหลัก 🔉                                           | ปีการศึกษา<br>ทั้งหมด |                  |                           | ครั้งที่แก้ไข<br>~ ทั้งหมด                        |                             |               | ~                                                   |                   |                   |          |
| 🞜 การจัดการข้อมูล 🗸 🗸                                        |                       |                  |                           |                                                   | 🔍 คันหา 🕭 ล้                | ่างข้อมูล     |                                                     |                   |                   |          |
| 1. กำหนดภาระงานสอนประจำปี<br>o การศึกษา (Target<br>Workload) | 1. กำหนดภาระเ         | งานสอนประจำปีการ | คึกษา (Target Workload) 🕻 | 0                                                 |                             |               |                                                     |                   | 🖞 ประมวลผล Target | ປຣັບປຣຸຈ |
| <ul> <li>2. ਰਪ੍ਰਸ਼ੱਥੋਂ Target Workload</li> </ul>            | ปีการศึกษา            | รหัสอาจารย์      | ชื่อ-สกุล อาจารย์         | ต่าแหน่งบริหาร                                    | ตำแหน่งที่ใช้ในการ<br>คำนวณ | ภาษาที่ใช้สอน | ระดับการศึกษาที่ใช้ในการ<br>คำนวณ                   | Standard Workload | Reduction by Dean | Target   |
| 3. ประบวลผลภาระงานสอน<br>O อริม (Actual Workload)            | 2564                  | 200045           |                           | อาจารย์                                           | อาจารย์ประจำ (คนไทย)        | ไทย           | ปริญญาตรี                                           | 27.00             | 2.00              | 2        |
|                                                              | 2564                  | 280197           |                           | อาจารย์                                           | อาจารย์ประจำ (คนไทย)        | ไทย           | ปริญญาตรี                                           | 27.00             | 2.00              | 2        |
| <ul> <li>4. อนุมต์ Actual Workload</li> </ul>                | 2564                  | 350524           |                           | รองคณบดี                                          | รองคณบดี                    | ไทย           | ปริญญาตรี                                           | 12.00             | 0.00              | 1        |
| 🖨 รายงาน 🔹 🔸                                                 | 2564                  | 350531           |                           | อาจารย์                                           | อาจารย์ประจำ (คนไทย)        | ไทย           | ปริญญาตรี                                           | 27.00             | 1.00              | 2        |

1.2) เลือกหน่วยงาน/คณะ/วิทยาลัย และปีการศึกษาที่ต้องการประมวล Target แล้วคลิกปุ่ม **ตกลง** 

| ประมวลผล Target                                                       | ×   |
|-----------------------------------------------------------------------|-----|
| หน่วยงาน/คณะ/วิทยาลัย * ปีการศึกษา *<br>01 : วิทยาลัยบริหารธุรกิจ × Y | × * |
| ตกลง                                                                  |     |

1.3) คลิกปุ่ม **ปรับปรุง** เพื่อเข้าไปดำเนินการกำหนดตำแหน่งและ Standard Workload ให้กับอาจารย์ ภายในสังทัด

| 🧧 ลงทะเบยน 💦 🔉                                               | 1. กำหนดภาย     | ะงานสอนประ       | จำปีการศึกษา (Target      | Workload)                   |                             |               |                                   |                   |                   |          |
|--------------------------------------------------------------|-----------------|------------------|---------------------------|-----------------------------|-----------------------------|---------------|-----------------------------------|-------------------|-------------------|----------|
| 💼 ระเบียนประวัตินักศึกษา 🔉                                   | ค้นหา 🕥         |                  |                           |                             |                             |               |                                   |                   |                   |          |
| 🛓 เอกสารทางการศึกษา 🔉                                        | รหัสอาจารย์     |                  |                           | ตำแหน่งบริหาร               |                             |               | ภาษาที่ใช้สอน                     |                   |                   |          |
| 🖬 การเงินนักศึกษา 🔉                                          | ทั้งหมด         |                  |                           | ~ ทั้งหมด                   |                             |               | ~ ทั้งหมด                         |                   |                   | ×        |
|                                                              | ระดับการศึกษาที | ใช้ในการคำนวณ    |                           | สถานะทำหนด 1                | Target                      |               | แจ้ง Target อา                    | อารย์ผู้สอน       |                   |          |
| 🏞 ระบบภาระงานอาจารย์ 🛛 🗸                                     | ทั้งหมด         |                  |                           | ~ ทั้งหมด                   |                             |               | ~ ทั้งหมด                         |                   |                   | ×        |
|                                                              | ปีการศึกษา      |                  |                           | ครั้งที่แก้ไข               |                             |               |                                   |                   |                   |          |
| 🗎 แฟ้มข้อมูลหลัก 🔉                                           | ทั้งหมด         |                  |                           | <ul> <li>ทั้งหมด</li> </ul> |                             |               | ~                                 |                   |                   |          |
| 🞜 การจัดการข้อมูล 🗸 🗸                                        |                 |                  |                           |                             | Q, ศันหา 🗶 ส้               | ่างข้อมูล     |                                   |                   |                   |          |
| 1. กำหนดภาระงานสอนประจำป้<br>o การศึกษา (Target<br>Workload) | 1. กำหนดภาระเ   | งานสอนประจำปีการ | ศึกษา (Target Workload) ( | 2                           |                             |               |                                   |                   | Us:UJANA Target   | ປຮັບປຣຸຈ |
| <ul> <li>O 2. ਰਪ੍ਰਪੱਧ Target Workload</li> </ul>             | ปีการศึกษา      | รหัสอาจารย์      | ชื่อ-สกุล อาจารย์         | ต่าแหน่งบริหาร              | ตำแหน่งที่ใช้ในการ<br>คำนวณ | ภาษาที่ใช้สอน | ระดับการศึกษาที่ใช้ในการ<br>คำนวณ | Standard Workload | Reduction by Dean | Target   |
| 3. ประมวลผลภาระงานสอน<br>O อริง (Actual Workload)            | 2564            | 200045           |                           | อาจารย์                     | อาจารย์ประจำ (คนไทย)        | ไทย           | ปริญญาตรี                         | 27.00             | 2.00              | 2        |
|                                                              | 2564            | 280197           |                           | อาจารย์                     | อาจารย์ประจำ (คนไทย)        | ไทย           | ปริญญาตรี                         | 27.00             | 2.00              | 2        |
| <ul> <li>4. อนุมัติ Actual Workload</li> </ul>               | 2564            | 350524           |                           | รองคณบดี                    | รองคณบดี                    | ไทย           | ปริญญาตรี                         | 12.00             | 0.00              | 1        |
| 🖨 รายงาน 🔹 🔸                                                 | 2564            | 350531           |                           | อาจารย์                     | อาจารย์ประจำ (คนไทย)        | ไทย           | ปริญญาตรี                         | 27.00             | 1.00              | 2        |

1.4) เมื่อเข้ามาในหน้านี้ สิ่งที่จะต้องดำเนินการปรับข้อมูลมีด้วยกัน 4 คอลัมน์ เพื่อให้การคำนวณ Workloadเป็นไปด้วยความถูกต้อง

- ๓ ตำแหน่งที่ใช้ในการคำนวณ : เนื่องด้วยตำแหน่งงานในระบบ Coach อาจจะไม่ตรงกับตำแหน่ง การใช้คำนวณในระบบ SLCM จึงจำเป็นต้องให้ทางวิทยาลัย/คณะ ทำการปรับข้อมูลให้ตรงกับ การคำนวณ Workload
- ภาษาที่ใช้สอน : ภาษาที่อาจารย์ท่านนั้นใช้ในการสอน
- ส ระดับการศึกษาที่ใช้ในการคำนวณ : ระดับการศึกษาของอาจารย์ท่านนั้นที่จะนำมาคำนวณ
   Workload
- Reduction by Dean : ส่วนลดจากวิทยาลัย/คณะ ที่จะลดให้กับอาจารย์ท่านนั้น

เมื่อดำเนินการปรับข้อมูลของอาจารย์ผู้สอนทุกคนภายในวิทยาลัย/คณะเรียบร้อยแล้ว ให้คลิกปุ่ม **บันทึก** แล้วคลิกปุ่ม **กำหนด Target** 

| ลับ        |                      |                    |                                                      |                           |     |               |                                   |                   |                   |                 | 🖪 กำหนด Target | T |
|------------|----------------------|--------------------|------------------------------------------------------|---------------------------|-----|---------------|-----------------------------------|-------------------|-------------------|-----------------|----------------|---|
| ເດຄາຣະນາ   | เมสอบประจำปีห        | การศึกษา (Target W | orkload)                                             |                           |     |               |                                   |                   |                   |                 |                | 4 |
| อียด 📀     |                      | non (larget h      | onkiodaj                                             |                           |     |               |                                   |                   |                   |                 |                |   |
| ปีการศึกษา | รหัสอาจารย์          | ชื่อ-สกุล อาจารย์  | ตำแหน่งบริหาร                                        | ตำแหน่งที่ใช้ในการคำนวณ   |     | ภาษาที่ใช้สอน | ระดับการศึกษาที่ใช้ในการ<br>คำนวณ | Standard Workload | Reduction by Dean | Target Workload | ก่าหนด Target  |   |
| 2564       | 200045               |                    | อาจารย์                                              | 14 : อาจารย์ประจำ (คนไทย) | × × | Tnu × Y       | 1: ปริญญาตรี × Y                  | 27.00             | 2.00              | 25.00           |                |   |
| 2564       | 280197               |                    | อาจารย์                                              | 14 : อาจารยีประจำ (คนไทย) | × × | ไทย × Y       | 3 : Ušryrynin 🛛 🗠                 | 27.00             | 0.00              | 27.00           |                |   |
| 2564       | 350524               |                    | รองคณบดี                                             | 11 : รองคณบดี             | × × | Inu × ×       | 1: ปริญญาตรี × Y                  | 12.00             | 2.00              | 10.00           |                |   |
| 2564       | 350531               |                    | อาจารย์                                              | 14 : อาจารย์ประจำ (คนไทย) | × × | ไทย × Y       | 1: ปริญญาตรี × Y                  | 27.00             | 0.00              | 27.00           |                |   |
| 2564       | 350596               |                    | หัวหน้าหลักสูตร                                      | 13 : หัวหน้าหลักสูตร      | × ~ | โทย × ~       | 1: ปริญญาตรี × Y                  | 18.00             | 1.00              | 17.00           |                |   |
| 2564       | 370788               |                    | ห้วหน้าหลักสูตร                                      | 13 : หัวหน้าหลักสูตร      | × ~ | The × ×       | 1: ปริญญาตรี × >                  | 18.00             | 0.00              | 18.00           |                |   |
| 2564       | 370837               |                    | อาจารย์                                              | 14 : อาจารย์ประจำ (คนไทย) | × ~ | Inu × ×       | 1: ปริญญาตรี × >                  | 27.00             | 0.00              | 27.00           |                |   |
| 2564       | 380605               |                    | รองคณบดีฝ่ายวิชาการ<br>และเครือข่ายบริการ<br>วิชาการ | 11 : รองคณบดี             | × v | โทย × ~       | 1: ปริญญาตรี × >                  | 12.00             | 0.00              | 12.00           |                |   |
| 2564       | 390513               |                    | อาจารย์                                              | 14 : อาจารยีประจำ (คนไทย) | × ~ | Inu × v       | 1: ปริญญาตรี × v                  | 27.00             | 0.00              | 27.00           |                |   |
| 2564       | 400602               |                    | อาจารย์                                              | 14 : อาจารย์ประจำ (คนไทย) | × ~ | ไทย × ~       | 1:ปริญญาตรี × Y                   | 27.00             | 0.00              | 27.00           |                |   |
| (          |                      |                    |                                                      |                           |     |               |                                   |                   |                   |                 |                | • |
| 10 ¢       | แถวต่อหน้า ทั้งหมด 5 | i3 รากการ          |                                                      |                           |     |               |                                   |                   |                   | H K 1           | 2 3 4 5 >      | M |

#### 1.5) ระบบจะให้ยืนยันการส่ง Target ให้คลิกปุ่ม **ตกลง**

| ยืนยัน                          | ×           |
|---------------------------------|-------------|
| กรุณายืนยันเพื่อทำการส่ง Target |             |
|                                 | ยกเลิก ตกลง |

1.6) สถานะของการทำหนด Target จะถูกประทับ 🥑 ไว้ แสดงว่าได้ทำการทำหนด Target เรียบร้อย

แล้ว

| ทำหนดภาระง | านสอนประจำปีการศึกษา (    | Target Workload) 🔕 |                                                  |                          |               |                                   |                   |                   |                 | -👌 Useu      | Jawa Target Ušuu           |
|------------|---------------------------|--------------------|--------------------------------------------------|--------------------------|---------------|-----------------------------------|-------------------|-------------------|-----------------|--------------|----------------------------|
| ปีการศึกษา | รหัสอาจารย์               | ชื่อ-สกุล อาจารย์  | ตำแหน่งบริหาร                                    | ตำแหน่งที่ใช้ในการค่ำนวณ | ภาษาที่ใช้สอน | ระดับการศึกษาที่ใช้ในการ<br>คำนวณ | Standard Workload | Reduction by Dean | Target Workload | กำหนด Target | ແຈ້ง Target ອາຈາຣຍ໌<br>ສອນ |
| 2564       | 200045                    |                    | อาจารย์                                          | อาจารย์ประจำ (คนไทย)     | ไทย           | ปริญญาตรี                         | 27.00             | 2.00              | 25.00           | <b>I</b>     |                            |
| 2564       | 280197                    |                    | อาจารย์                                          | ขาจารย์ประจำ (คนไทย)     | ไทย           | ปริญญาไท                          | 27.00             | 0.00              | 27.00           | <b>o</b>     |                            |
| 2564       | 350524                    |                    | รองคณบดี                                         | รองคณบดี                 | ไทย           | ปริญญาตรี                         | 12.00             | 2.00              | 10.00           | 0            |                            |
| 2564       | 350531                    |                    | อาจารย์                                          | อาจารย์ประจำ (คนไทย)     | ไทย           | ปริญญาตรี                         | 27.00             | 0.00              | 27.00           | <b>I</b>     |                            |
| 2564       | 350596                    |                    | ห้วหน้าหลักสูตร                                  | ห้วหน้าหลักสูตร          | ไทย           | ปริญญาตรี                         | 18.00             | 1.00              | 17.00           | <b>Ø</b>     |                            |
| 2564       | 370788                    |                    | ห้วหน้าหลักสูตร                                  | ห้วหน้าหลักสูตร          | ไทย           | ปรึญญาตรี                         | 18.00             | 0.00              | 18.00           | <b>o</b>     |                            |
| 2564       | 370837                    |                    | อาจารย์                                          | อาจารย์ประจำ (คนไทย)     | ไทย           | ปริญญาตรี                         | 27.00             | 0.00              | 27.00           | <b>o</b>     |                            |
| 2564       | 380605                    |                    | รองคณบดีฝ่ายวิชาการและ<br>เครือข่ายบริการวิชาการ | รองคณบดี                 | ไทย           | ปริญญาตรี                         | 12.00             | 0.00              | 12.00           | 0            |                            |
| 2564       | 390513                    |                    | อาจารย์                                          | อาจารย์ประจำ (คนไทย)     | ไทย           | ปริญญาตรี                         | 27.00             | 0.00              | 27.00           | <b>O</b>     |                            |
| 2564       | 400602                    |                    | อาจารย์                                          | อาจารย์ประจำ (คนไทย)     | ไทย           | ปริญญาตรี                         | 27.00             | 0.00              | 27.00           | <b>Ø</b>     |                            |
| 10 ¢ I     | แถวต่อหน้า ทั้งหมด 53 ราย | การ                |                                                  |                          |               |                                   |                   |                   |                 | H K 1        | 2 3 4 5 > >                |

### 2.) ເມມູ 2. ອນຸມັຕົ Target Workload

### 2.1) ให้คลิกปุ่ม **อนุมัต**ิ

| 🖬 การเงินนักศึกษา 🔹 🔉                          |            |             |                   |                                           |                      |               |                                   | ~                    | ' <mark>อนุมัติ</mark> 🙁 ยกเลิก/ปรับ | เปรุงใหม่ |
|------------------------------------------------|------------|-------------|-------------------|-------------------------------------------|----------------------|---------------|-----------------------------------|----------------------|--------------------------------------|-----------|
| 🖈 ระบบภาระงานอาจารย์ 🗸 🗸                       |            |             |                   |                                           |                      |               |                                   |                      |                                      |           |
| 🗎 แฟ้มข้อมูลหลัก 🔉                             | ปีการศึกษา | รหัสอาจารย์ | ชื่อ-สกุล อาจารย์ | ตำแหน่งบริหาร                             | ตำแหน่งที่ใช้คำนวณ   | ภาษาที่ใช้สอน | ระดับการศึกษาที่ใช้ในการ<br>คำนวณ | STANDARD<br>WORKLOAD | ADJUSTED BY DEAN                     | TARGET    |
| 🞜 การจัดการข้อมูล 🗸 🗸                          | 2564       | 200045      |                   | อาจารย์                                   | อาจารย์ประจำ (คนไทย) | ไทย           | ปริญญาตรี                         | 27                   | 2                                    |           |
| 1. กำหนดภาระงานสอนประจำปี                      | 2564       | 280197      |                   | อาจารย์                                   | อาจารย์ประจำ (คนไทย) | ไทย           | ปริญญาตรี                         | 27                   | 2                                    |           |
| o การศึกษา (Target<br>Workload)                | 2564       | 350524      |                   | รองคณบดี                                  | รองคณบดี             | ไทย           | ปริณญาตรี                         | 12                   | 0                                    |           |
| <ul> <li>2. ਰਪ੍ਰਪੱਧ Target Workload</li> </ul> | 2564       | 350531      |                   | อาจารย์                                   | อาจารย์ประจำ (คนไทย) | ไทย           | ปริณญาตรี                         | 27                   | 1                                    |           |
| 3. ประมวลผลภาระงานสอน                          | 2564       | 350596      |                   | ห้วหน้าหลักสูตร                           | ห้วหน้าหลักสูตร      | ไทย           | ปริญญาตรี                         | 18                   | 0                                    |           |
|                                                | 2564       | 370788      |                   | ห้วหน้าหลักสูตร                           | ห้วหน้าหลักสูตร      | ไทย           | ปริญญาตรี                         | 18                   | 1                                    |           |
| O 4. DUDLI ACTUAI WORKIOAD                     | 2564       | 370837      |                   | อาจารย์                                   | อาจารย์ประจำ (คนไทย) | ไทย           | ปริญญาตรี                         | 27                   | 0                                    |           |
| 🖨 รายงาน 🔹 🔸                                   | 2564       | 380605      |                   | รองคณบดีฝ่ายวิชาการ<br>และเครือข่ายบริการ | รองคณบดี             | ไทย           | ปริญญาตรี                         | 12                   | 1                                    |           |
| 🎒 จัดสอบ 💦 👌                                   |            |             |                   | วิชาการ                                   |                      |               |                                   |                      |                                      |           |
| 🗢 ดำหนดสิทธิ์ดายมักให้งานยามน                  | 2564       | 390513      |                   | อาจารย                                    | อาจารยบระจำ (คนไทย)  | ไทย           | ปรณญญาตร                          | 27                   | 0                                    |           |
|                                                | 2564       | 400602      |                   | อาจารย์                                   | อาจารย์ประจำ (คนไทย) | ไทย           | ปริญญาตรี                         | 27                   | 0                                    |           |

### 2.2) ระบบจะให้ยืนยันการอนุมัติ ให้คลิกปุ่ม **ตกลง**

| <br>ยืนยัน                          | ×           | รรมและการบัญชี 🗸 |
|-------------------------------------|-------------|------------------|
| ต้องการที่จะอนมัติข้อมลใช่หรือไม่ ? |             |                  |
|                                     |             |                  |
|                                     | ยกเลิก ตกลง |                  |
|                                     |             |                  |

2.3) สถานะของการอนุมัติ Target จะถูกประทับ 🥑 ไว้ แสดงว่าได้ทำการอนุมัติ Target เรียบร้อย

แล้ว

|            |                         |                   |                                                  |                      |               |                                   |                      |                  |                 | 🗸 ອນຸມັຕັ 🛛 🕄 ຍກເລັ       | in/ปรับปรุงใหเ |
|------------|-------------------------|-------------------|--------------------------------------------------|----------------------|---------------|-----------------------------------|----------------------|------------------|-----------------|---------------------------|----------------|
| ปีการศึกษา | รหัสอาจารย์             | ชื่อ-สกุล อาจารย์ | ตำแหน่งบริหาร                                    | ตำแหน่งที่ใช้คำนวณ   | ภาษาที่ใช้สอน | ระดับการศึกษาที่ใช้ในการ<br>คำนวณ | STANDARD<br>WORKLOAD | ADJUSTED BY DEAN | TARGET WORKLOAD | แจ้ง Target อาจารย์ผู้สอน | อนุมัติ        |
| 2564       | 200045                  |                   | อาจารย์                                          | อาจารย์ประจำ (คนไทย) | ไทย           | ปริญญาตรี                         | 27                   | 2                | 25              | 0                         | 0              |
| 2564       | 280197                  |                   | อาจารย์                                          | อาจารย์ประจำ (คนไทย) | ไทย           | ปริญญาตรี                         | 27                   | 2                | 25              | <b>O</b>                  | 0              |
| 2564       | 350524                  |                   | รองคณบดี                                         | รองคณบดี             | ไทย           | ปริญญาตรี                         | 12                   | 0                | 12              | <b>O</b>                  | 0              |
| 2564       | 350531                  |                   | อาจารย์                                          | อาจารยีประจำ (คนไทย) | ไทย           | ปริญญาตรี                         | 27                   | 1                | 26              | <b>S</b>                  | 0              |
| 2564       | 350596                  |                   | ห้วหน้าหลักสูตร                                  | ห้วหน้าหลักสูตร      | ไทย           | ปริญญาตรี                         | 18                   | 0                | 18              | <b>S</b>                  | 0              |
| 2564       | 370788                  |                   | ห้วหน้าหลักสูตร                                  | ห้วหน้าหลักสูตร      | ไทย           | ปริญญาตรี                         | 18                   | 1                | 17              | <b>S</b>                  | 0              |
| 2564       | 370837                  |                   | อาจารย์                                          | อาจารยีประจำ (คนไทย) | ไทย           | ปริญญาตรี                         | 27                   | 0                | 27              | <b>S</b>                  | 0              |
| 2564       | 380605                  |                   | รองคณบดีฝ่ายวิชาการและ<br>เครือข่ายบริการวิชาการ | รองคณบดี             | ไทย           | ปริญญาตรี                         | 12                   | 1                | 11              | $\bigcirc$                | 0              |
| 2564       | 390513                  |                   | อาจารย์                                          | ยาจารย์ประจำ (คนไทย) | ไทย           | ปริญญาตรี                         | 27                   | 0                | 27              | <b>O</b>                  | 0              |
| 2564       | 400602                  |                   | อาจารย์                                          | อาจารย์ประจำ (คนไทย) | ไทย           | ปริญญาตรี                         | 27                   | 0                | 27              | <b>O</b>                  | 0              |
| 10 ¢       | แถวต่อหน้า ทั้งหมด 54 s | ายการ             |                                                  |                      |               |                                   |                      |                  |                 | H K 1 2 3 4               | 5 > H          |

โดยฝ่ายทะเบียนและวัดผล มหาวิทยาลัยธุรกิจบัณฑิตย์

#### 3.) เมนู 3. ประมวลผลภาระงานสอนจริง (Actual Workload)

| 🛓 เอกสารทางการศึกษา 🔉                              |              |             |                   |                                 | เมื่อเข้าสู่หเ       | น้าจอ กรุณากด                | ปุ่ม ประมว | ลผล Worl   | kload ก่อ | นกดปุ่ม ส่ง        | วอนุมัติ / | Actual  |
|----------------------------------------------------|--------------|-------------|-------------------|---------------------------------|----------------------|------------------------------|------------|------------|-----------|--------------------|------------|---------|
| 🖬 การเงินนักศึกษา 🔉                                | รายละเอียด 🔇 | •           |                   |                                 |                      |                              |            | 🔠 ประมวลผล | Workload  | 🖈 ส่งอนุมัติ Actua | ເ 🔒 ຫັນໜຶ່ | รายงาน  |
| 🏞 ระบบภาระงานอาจารย์ 🗸 🗸                           | ปีการศึกษา   | รหัสอาจารย์ | ชื่อ-สกุล อาจารย์ | ต่ำแหน่งบริหาร                  | ดำแหน่งที่ใช้คำนวณ   | ระดับการศึกษาที่ใช้<br>คำนวณ | ກາບາ       | Target     | Actual    | Final              | Extra      | ส่งอนุเ |
| 🗎 แฟ้มข้อมูลหลัก 🔉                                 | 2564         | 200045      |                   | อาจารย์                         | รองคณบดี             | ปริญญาตรี                    | ไทย        | 10         | 6         | 6                  | 0          |         |
| 🞜 การจัดการข้อมูล 🗸 🗸                              | 2564         | 280197      |                   | อาจารย์                         | อาจารย์ประจำ (คนไทย) | ปริญญาตรี                    | ไทย        | 25         | 14.63     | 14.63              | 0          |         |
| 1. กำหนดภาระงานสอนประจำปี                          | 2564         | 350524      |                   | รองคณบดี                        | รองคณบดี             | ปริญญาตรี                    | ไทย        | 12         | 19.5      | 19.5               | 7.5        |         |
| <ul> <li>การศึกษา (Target<br/>Workload)</li> </ul> | 2564         | 350531      |                   | อาจารย์                         | อาจารย์ประจำ (คนไทย) | ปรัญญาตรี                    | ไทย        | 26         | 24        | 24                 | 0          |         |
| <ul> <li>2. อนุมัติ Target Workload</li> </ul>     | 2564         | 350596      |                   | ห้วหน้าหลักสูตร                 | ห้วหน้าหลักสูตร      | ปริญญาตรี                    | ไทย        | 18         | 23.5      | 23.5               | 5.5        |         |
| 3. ประมวลผลภาระงานสอน                              | 2564         | 370788      |                   | ห้วหน้าหลักสูตร                 | ห้วหน้าหลักสูตร      | ปริญญาตรี                    | ไทย        | 17         | 43.39     | 43.39              | 26.39      |         |
| ັ ວຽນ (Actual Workload)                            | 2564         | 370837      |                   | ວາຈາรຍ໌                         | อาจารย์ประจำ (คนไทย) | ปริญญาตรี                    | ไทย        | 27         | 24        | 30                 | 3          |         |
| o 4. อนุมัติ Actual Workload                       | 2564         | 380605      |                   | รองคณบดีฝ่าย<br>วิชาการและเครือ | รองคณมดี             | ปริญญาตรี                    | ไทย        | 11         | 31.89     | 3189               | 20.89      |         |
| 🖶 รายงาน 🔹 🔸                                       |              |             |                   | ข่ายบริการ<br>วิชาการ           |                      |                              |            |            |           |                    |            |         |
|                                                    | 284.4        | 200512      |                   | 22226                           | anarchie in toutout  | 120 co co co                 | Terr       | 27         | 20        | 20                 |            |         |

#### 3.1) ให้คลิกปุ่ม ประมวลผล Workload

3.2) เลือกหน่วยงาน/คณะ/วิทยาลัย และปีการศึกษาที่ต้องการประมวล Workload แล้วคลิกปุ่ม **ตกลง** 

|       | U                        | ระบวลผล Workl                             | oad               |                              |       | ×   | รรมและกา           | รบัญชี 🗸        |
|-------|--------------------------|-------------------------------------------|-------------------|------------------------------|-------|-----|--------------------|-----------------|
|       |                          | หน่วยงาน/คณะ/วิทยา<br>01 : วิทยาลัยบริหา: | ău *<br>sşsno × v | ปีการคึกษา *<br>2564<br>เกลง |       | X v | .ริ่ม re<br>ารุณาเ | evisic<br>naų́l |
| າບວດເ | ระดับการศึกษาทณ<br>คำนวณ | ງ ກາບາ                                    | Target            | Actual                       | Final |     | Extra              | ส่งอนุ          |
|       |                          | ไทย                                       |                   |                              | б     | 3   | 3                  |                 |

3.3) เมื่อประมวล Workload เรียบร้อยแล้ว จะพบทับรายละเอียด Workload ของอาจารย์ภายใน วิทยาลัย/คณะ ในเมนูนี้ท่านสามารถเรียกรายงานภาพรวมทั้งหมดของวิทยาลัย/คณะ ได้จากปุ่ม

พิมพ์รายงาน นอกจากนั้นยังสามารถปรับเพิ่ม/ลด Workload ของอาจารย์แต่ละท่านและสามารถพิมพ์ รายงานรายบุคคลออกมาดูได้อีกด้วย

| รายละเอียด 🔕 |             |                   |                                                          |                       |                     |      |        |        |       |       |                   | 🗴 ประมวลผล Workload    | 🖪 ส่งอนุมั   | ici Actual | 🔒 พิมพ์รายงาน |
|--------------|-------------|-------------------|----------------------------------------------------------|-----------------------|---------------------|------|--------|--------|-------|-------|-------------------|------------------------|--------------|------------|---------------|
| ปีการศึกษา   | รหัสอาจารย์ | ชื่อ-สกุล อาจารย์ | ตำแหน่งบริหาร                                            | ตำแหน่งที่ใช้คำนวณ    | ระดับการศึกษาที่ใช้ | ກາຩາ |        | Worklo | ad    |       | ส่งอนุมัติ Actual | แจ้ง Actual อาจารย์ผู้ | ว้นที่อัพเดต | รายละเอียด | พิมพ์รายงาน   |
|              |             |                   |                                                          |                       | คำนวณ               |      | Target | Actual | Final | Extra |                   | uee                    | ล่าสุด       |            |               |
| 2564         | 200045      |                   | อาจารย์                                                  | รองคณบดี              | ปรีญญาตรี           | ไทย  | 10     | 6      | 6     | 0     |                   |                        | 02/11/2565   | ۲          | •             |
| 2564         | 280197      |                   | อาจารย์                                                  | อาจารย์ประจำ (คนไทย)  | ปรีญญาตรี           | ไทย  | 25     | 14.63  | 14.63 | 0     |                   |                        | 03/11/2565   |            | ₽             |
| 2564         | 350524      |                   | รองคณบดี                                                 | รองคณบดี              | ปริญญาตรี           | ไทย  | 12     | 19.5   | 19.5  | 75    |                   |                        | 03/11/2565   |            | 0             |
| 2564         | 350531      |                   | อาจารย์                                                  | อาจารย์ประจำ (คนไทย)  | ปริญญาตรี           | ไทย  | 26     | 24     | 24    | 0     |                   |                        | 03/11/2565   |            | 0             |
| 2564         | 350596      |                   | ห้วหน้าหลักสูตร                                          | ห้วหน้าหลักสูตร       | ปริญญาตรี           | ไทย  | 18     | 23.5   | 23.5  | 5.5   |                   |                        | 03/11/2565   |            | •             |
| 2564         | 370788      |                   | ห้วหน้าหลักสูตร                                          | ห้วหน้าหลักสูตร       | ปรัญญาตรี           | ไทย  | 17     | 43.39  | 43.39 | 26.39 |                   |                        | 03/11/2565   |            | 0             |
| 2564         | 370837      |                   | อาจารย์                                                  | อาจารย์ประจำ (คนไทย)  | ปรัญญาตรี           | ไทย  | 27     | 24     | 30    | 3     |                   |                        | 03/11/2565   |            | 0             |
| 2564         | 380605      |                   | รองคณบดีฝ่าย<br>วิชาการและเครือ<br>ข่ายบริการ<br>วิชาการ | รองคณบดี              | ปรัญญาตรี           | ไทย  | 11     | 31.89  | 3189  | 20.89 |                   |                        | 03/11/2565   | ۲          | 0             |
| 2564         | 390513      |                   | อาจารย์                                                  | อาจารย์ประจ่า (คนไทย) | ปรีญญาตรี           | ไทย  | 27     | 28     | 28    | 1     |                   |                        | 03/11/2565   |            | 0             |
| 2564         | 400602      |                   | อาจารย์                                                  | อาจารย์ประจำ (คนไทย)  | ปรีญญาตรี           | ไทย  | 27     | 38.98  | 38.98 | 11.98 |                   |                        | 03/11/2565   |            | 0             |

3.3.1) การปรับเพิ่ม/ลด Extra ให้ทับอาจารย์รายบุคคล คลิกปุ่ม รายละเอียด ของอาจารย์ที่ต้องการ ปรับแก้ไข

| รายละเอียด 🙆 |             |                   |                                                          |                      |                     |      |        |        |       |       |                   | 💧 ประมวลผล Workload    | 🖪 ส่งอนุเ    | ĩđ Actual  | 🖶 พิมพ์รายงาน |
|--------------|-------------|-------------------|----------------------------------------------------------|----------------------|---------------------|------|--------|--------|-------|-------|-------------------|------------------------|--------------|------------|---------------|
| ปีการศึกษา   | รหัสอาจารย์ | ชื่อ-สกุล อาจารย์ | ต่ำแหน่งบริหาร                                           | ตำแหน่งที่ใช้คำนวณ   | ระดับการศึกษาที่ใช้ | ກາບາ |        | Worklo | ad    |       | ส่งอนุมัติ Actual | แจ้ง Actual อาจารย์ผู้ | ว้นที่อัพเดต | รายละเอียด | พิมพ์รายงาน   |
|              |             |                   |                                                          |                      | ค่านวณ              |      | Target | Actual | Final | Extra |                   | uee                    | ล่าสุด       |            |               |
| 2564         | 200045      |                   | อาจารย์                                                  | รองคณบดี             | ปริญญาตรี           | ไทย  | 10     | 6      | 6     | 0     |                   |                        | 02/11/2565   |            | •             |
| 2564         | 280197      |                   | อาจารย์                                                  | อาจารย์ประจำ (คนไทย) | ปริญญาตรี           | ไทย  | 25     | 14.63  | 14.63 | 0     |                   |                        | 03/11/2565   | ۲          | •             |
| 2564         | 350524      |                   | รองคณบดี                                                 | รองคณบดี             | ปริญญาตรี           | ไทย  | 12     | 19.5   | 19.5  | 7.5   |                   |                        | 03/11/2565   |            | •             |
| 2564         | 350531      |                   | อาจารย์                                                  | อาจารย์ประจำ (คนไทย) | ปริญญาตรี           | ไทย  | 26     | 24     | 24    | 0     |                   |                        | 03/11/2565   |            | •             |
| 2564         | 350596      |                   | หัวหน้าหลักสูตร                                          | หัวหน้าหลักสูตร      | ปริญญาตรี           | ไทย  | 18     | 23.5   | 23.5  | 5.5   |                   |                        | 03/11/2565   |            | •             |
| 2564         | 370788      | 100 C             | ห้วหน้าหลักสูตร                                          | ห้วหน้าหลักสูตร      | ปรีญญาตรี           | ไทย  | 17     | 43.39  | 43.39 | 26.39 |                   |                        | 03/11/2565   |            | 0             |
| 2564         | 370837      |                   | อาจารย์                                                  | อาจารย์ประจำ (คนไทย) | ปริญญาตรี           | ไทย  | 27     | 24     | 30    | 3     |                   |                        | 03/11/2565   |            | 0             |
| 2564         | 380605      |                   | รองคณบดีฝ่าย<br>วิชาการและเครือ<br>ข่ายบริการ<br>วิชาการ | รองคณบดี             | ปรีญญาตรี           | ไทย  | 11     | 31.89  | 3189  | 20.89 |                   |                        | 03/11/2565   |            | 0             |
| 2564         | 390513      |                   | อาจารย์                                                  | อาจารย์ประจำ (คนไทย) | ปริญญาตรี           | ไทย  | 27     | 28     | 28    | 1     |                   |                        | 03/11/2565   |            | •             |
| 2564         | 400602      |                   | อาจารย์                                                  | อาจารย์ประจำ (คนไทย) | ปริญญาตรี           | ไทย  | 27     | 38.98  | 38.98 | 11.98 |                   |                        | 03/11/2565   | ۲          | 0             |

3.3.2 เมื่อคลิกปุ่ม **รายละเอียด** เข้ามาจะพบกับรายละเอียดรายวิชาทั้งหมดที่อาจารย์ท่านนั้นสอน พร้อม Workload ที่ได้

| 350596<br>มหลักสูตรที่สังกัด : ปริ       | ัญญาตรี                                                      |                                                          |                                                   |                                               | ຕຳ<br>ກາ                                   | าแหน่งบริหาร :<br>าษา : ไทย                              | ห้วหน้าหลักสูต                   | IS                   |                       |          |  |
|------------------------------------------|--------------------------------------------------------------|----------------------------------------------------------|---------------------------------------------------|-----------------------------------------------|--------------------------------------------|----------------------------------------------------------|----------------------------------|----------------------|-----------------------|----------|--|
| รະດັບປຣີญญา                              | รหัสวิชา                                                     | กลุ่ม                                                    | ภาคเรียน                                          | จำนวน                                         | ภาษาที่สอน                                 |                                                          | Workload                         |                      | ປຣັບປຣຸຈ              | หมายเหตุ |  |
|                                          |                                                              |                                                          |                                                   | นักศึกษา                                      |                                            | Standard<br>Count                                        | Actual                           | Final                |                       |          |  |
| ปริญญาตรี                                | MS301 *                                                      | 881                                                      | 1                                                 | 55                                            | ภาษาไทย                                    | 3                                                        | 3                                | 3.00                 |                       |          |  |
| ปริญญาตรี                                | MS302 *                                                      | 881                                                      | 1                                                 | 41                                            | ภาษาไทย                                    | 3                                                        | 3                                | 3.00                 |                       |          |  |
| ปริญญาตรี                                | MS302 *                                                      | 511                                                      | 1                                                 | 25                                            | ภาษาไทย                                    | 3                                                        | 3                                | 3.00                 |                       |          |  |
| ปริญญาตรี                                | MS201                                                        | 003                                                      | 1                                                 | 60                                            | ภาษาไทย                                    | 3                                                        | 3                                | 3.00                 |                       |          |  |
| ไร้ญญาตรี                                | MS302                                                        | 881                                                      | 2                                                 | 49                                            | ภาษาไทย                                    | 3                                                        | 3                                | 3.00                 |                       |          |  |
| 10 🗢 แถวต่อหเ<br>ภยเหตุ : * คือรายวิชาเ  | น้า ทั้งหมด 5 รายก<br>ที่มีตารางสอนทับซ้                     | าร<br>่อนกัน                                             |                                                   |                                               |                                            | 15.00                                                    | 15.00                            | 15.00                |                       |          |  |
| 10 🗢 แถวต่อหเ<br>มายเหตุ : * คือรายวิชาเ | น้า ทั้งหมด 5 รายก<br>ที่มีตารางสอนทับซ้                     | อนกัน                                                    |                                                   | ภาระงานส                                      | สอนรวมในแต่ส                               | <b>15.00</b><br>ສະດັບປຣີເງເຫຼ                            | 15.00                            | 15.00                |                       |          |  |
| 10 🗢 แถวต่อหเ<br>มายเหตุ : * คือรายวิชาเ | น้า ทั้งหมด 5 รายก<br>ที่มีตารางสอนทับช้<br>หลักสู           | าร<br>้อนกัน<br>เตรระยะสั้น                              | ปรีณณา                                            | ภาระงานส<br>ตรี ป                             | สอนรวมในแต่ส<br>ระกาศนียบัตรบ่             | <b>15.00</b><br>ละดับปริญญา<br>มัณฑิต เ                  | 15.00<br>Jริญญาโท                | 15.00<br>ປຣັດ        | เญาเอก                |          |  |
| 10 � แถวต่อหม<br>มายเหตุ : * คือรายวิชาเ | น้า ทั้งหมด 5 รายกา<br>ที่มีตารางสอนทับช้<br>หลักสุ<br>10 ¢  | าร<br>อนกัน<br>(กรระยะสั้น<br>0.00<br>ม แถวต่อ           | <b>ปริญญา</b><br>ว<br>วหน้า ทั้งหมด 1 รา          | ภาระงานส<br>ศรี ป<br>15.00<br>ยการ            | สอนรวมในแต่ส<br>ระกาคนียบัตรน้             | <b>15.00</b><br>ละดับปริญญา<br>ภัณ <b>กิต</b><br>0.00    | <b>15.00</b><br>Jริญญาไท<br>0.00 | <b>15.00</b><br>ປຣັດ | <u>ณาเอก</u><br>0.00  |          |  |
| 10 € แถวต่อหเ<br>มายเหตุ : * คือรายวิชาเ | น้า ทั้งหมด 5 รายก<br>ที่มีตารางสอนทับช้<br>หลักสุ<br>10 ¢   | าร<br>้อนกัน<br>ดรระยะสั้น<br>0.00<br>> แถวต่อ           | <b>ปริณณา</b><br>อ<br>วหน้า ทั้งหมด 1 รา          | ภาระงานส<br>ตรี ป<br>15.00<br>ยการ            | สอบรวมในแต่อ<br>ระกาศนียบัตรบ่<br>Workload | <b>15.00</b><br>ละดับปริญญา<br>ม <b>ัณทิต</b> (1<br>0.00 | <b>15.00</b><br>Jริญญาไท<br>0.00 | 15.00<br>UŠQ         | <b>101100</b><br>0.00 |          |  |
| 10 � แถวต่อหเ<br>มายเหตุ : * คือรายวิชาเ | น้า ทั้งหมด 5 รายกา<br>ที่มีตารางสอนทับช้<br>หลักสุ<br>10 จำ | is<br>อนกัน<br>(ตรระยะสั้น<br>0.00<br>อ แถวต่อ<br>Target | <b>ปริณณา</b><br>0<br>วหน้า ทั้งหมด 1 รา<br>18.00 | ภาระงานส<br>ตรี ป<br>15.00<br>ยยการ<br>Actual | สอบรวมในแต่ส<br>ระกาศนียบัตรบ่<br>Workload | <b>15.00</b><br>ລະດັບປ5ເງເດງ<br>ເ<br>ເ<br>0.00           | <b>15.00</b><br>Jริญญาโท<br>0.00 | 15.00<br>USQ         | ເໝາເອກ<br>0.00        |          |  |

3.3.3 หากต้องการปริบเพิ่ม/ลด Workload วิชาใดให้คลิกในกล่องสี่เหลี่ยมในช่องปรับปรุง ระบบจะ เปิดช่อง Final เพื่อให้ปริบแก้ได้ เมื่อปริบแก้เรียบร้อยแล้วให้คลิกปุ่ม **บันทึก** 

ยกตัวอย่าง อาจารย์รหัส 350596 มีตารางสอนที่มีเวลาทับซ้อนกัน การให้โหลดจะคิดให้แค่ 3 ชั่วโมง จึงจำเป็นต้องปรับลดจำนวนชั่วโมงการสอนของอาจารย์ ให้ต<sup>ิ</sup>กในช่องปรับปรุงเพื่อแก้ไขวิชา MS302 กลุ่ม 511 และ 881 เพื่อให้การคิดคำ Workload เป็นไปด้วยความถูกต้อง

11 | Page

| ctual Workload                         |          |             |                          |          |                |                             |                |       |           |                    |
|----------------------------------------|----------|-------------|--------------------------|----------|----------------|-----------------------------|----------------|-------|-----------|--------------------|
| : 350596<br>ดับหลักสูตรที่สังกัด : ปริ | ัญญาตรี  |             |                          |          | ຕຳ<br>ກາ       | าแหน่งบริหาร :<br>าษา : ไทย | ห้วหน้าหลักสูต | IS    |           |                    |
| ระดับปริญญา                            | รหัสวิชา | กลุ่ม       | ภาคเรียน                 | จำนวน    | ภาษาที่สอน     |                             | Workload       |       | ປຣັບປຣຸຈ  | หมายเหตุ           |
|                                        |          |             |                          | นักศึกษา |                | Standard<br>Count           | Actual         | Final |           |                    |
| ปริญญาตรี                              | MS301 *  | 881         | 1                        | 55       | ภาษาไทย        | 3                           | 3              | 3.00  |           |                    |
| ปริญญาตรี                              | MS302 *  | 881         | 1                        | 41       | ภาษาไทย        | 3                           | 3              | 1.50  |           | สอนวันเวลาเดียวกัน |
| ปริญญาตรี                              | MS302 *  | 511         | 1                        | 25       | ภาษาไทย        | 3                           | 3              | 1.50  |           | สอนวันเวลาเดียวกัน |
| ปริญญาตรี                              | MS201    | 003         | 1                        | 60       | ภาษาไทย        | 3                           | 3              | 3.00  |           |                    |
| ปริญญาตรี                              | MS302    | 881         | 2                        | 49       | ภาษาไทย        | 3                           | 3              | 3.00  |           |                    |
|                                        |          | bunu        |                          | ภาระงาน  | สอนรวมในแต่ส   | ละดับปริญญา                 |                |       |           |                    |
|                                        | หลักสู   | ุตรระยะสั้น | ປຣົດງຕ                   | ษาตรี ป  | ระกาศนียบัตรบ่ | วัณฑิต เ                    | ปริญญาโท       | ปริญ  | ู่มูญาเอก |                    |
|                                        |          | 0.0         | 0                        | 12.00    |                | 0.00                        | 0.0            | 0     | 0.0       | 0                  |
|                                        | 10 🗧     | ເດວຕຄ       | งหนา ทงหมด 1             | รายการ   |                |                             |                |       |           |                    |
|                                        |          |             |                          |          | Workload       | ł                           |                |       |           |                    |
|                                        |          | Target      |                          | Actual   |                | Final                       |                | Extr  | a         |                    |
|                                        | 10 🖨     | ະ ແດວຕ່ະ    | 18.00<br>วหน้า ทั้งหมด 1 | รายการ   | 23.50          |                             | 12.00          |       | 0.0       | 0                  |
|                                        |          |             |                          |          |                |                             |                |       |           |                    |
|                                        |          |             |                          |          | บันทึก         |                             |                |       |           |                    |

# 3.3.4 เมื่อมาดูที่ในหน้ารายละเอียด ข้อมูลที่ถูกปริบก็จะมาปรากฎ

| รายละเอียด 📀 |             |                   |                                                          |                      |                     |      |        |        |       |       |                   | 🚯 ประมวลผล Workload    | 🖪 ส่งอนุ     | JCI Actual | 🔒 พิมพ์รายงาน |
|--------------|-------------|-------------------|----------------------------------------------------------|----------------------|---------------------|------|--------|--------|-------|-------|-------------------|------------------------|--------------|------------|---------------|
| ปีการศึกษา   | รหัสอาจารย์ | ชื่อ-สกุล อาจารย์ | ตำแหน่งบริหาร                                            | ตำแหน่งที่ใช้คำนวณ   | ระดับการศึกษาที่ใช้ | ກາບາ |        | Worklo | ad    |       | ส่งอนุมัติ Actual | ແຈ້ง Actual ລາວາรຍ໌ຜູ້ | วันที่อัพเดต | รายละเอียด | พิมพ์รายงาน   |
|              |             |                   |                                                          |                      | ค่านวณ              |      | Target | Actual | Final | Extra |                   | uce                    | ล่าสุด       |            |               |
| 2564         | 200045      |                   | อาจารย์                                                  | รองคณบดี             | ปรีณณาตรี           | ไทย  | 10     | 6      | 6     | 0     |                   |                        | 02/11/2565   | ۲          | •             |
| 2564         | 280197      |                   | อาจารย์                                                  | อาจารย์ประจำ (คนไทย) | ปรีญญาตรี           | ไทย  | 25     | 14.63  | 14.63 | 0     |                   |                        | 03/11/2565   |            | Ð             |
| 2564         | 350524      |                   | รองคณบดี                                                 | รองคณบดี             | ปริญญาตรี           | ไทย  | 12     | 19.5   | 19.5  | 7.5   |                   |                        | 03/11/2565   |            | •             |
| 2564         | 350531      |                   | อาจารย์                                                  | อาจารย์ประจำ (คนไทย) | ปรีญญาตรี           | ไทย  | 26     | 24     | 24    | 0     | _                 |                        | 03/11/2565   | ۲          | 0             |
| 2564         | 350596      |                   | ห้วหน้าหลักสูตร                                          | ห้วหน้าหลักสูตร      | ປຣັญญาตรี           | ไทย  | 18     | 23.5   | 20.5  | 25    |                   |                        | 03/11/2565   |            | •             |
| 2564         | 370788      |                   | ห้วหน้าหลักสูตร                                          | ห้วหน้าหลักสูตร      | ปริญญาตรี           | ไทย  | 17     | 43.39  | 43.39 | 26.39 | -                 |                        | 03/11/2565   | ۲          | ₽             |
| 2564         | 370837      |                   | อาจารย์                                                  | อาจารย์ประจำ (คนไทย) | ปรีญญาตรี           | ไทย  | 27     | 24     | 30    | 3     |                   |                        | 03/11/2565   |            | •             |
| 2564         | 380605      |                   | รองคณบดีฝ่าย<br>วิชาการและเครือ<br>ข่ายบริการ<br>วิชาการ | รองคณมดี             | ປຣັດງາງາດຮົ         | ไทย  | 11     | 31.89  | 3189  | 20.89 |                   |                        | 03/11/2565   |            | Ð             |
| 2564         | 390513      |                   | ອາຈາຣຍົ                                                  | อาจารย์ประจำ (คนไทย) | ປຣັญญาตรี           | ไทย  | 27     | 28     | 28    | 1     |                   |                        | 03/11/2565   | ۲          | •             |
| 2564         | 400602      |                   | อาจารย์                                                  | อาจารย์ประจำ (คนไทย) | ปรัญญาตรี           | ไทย  | 27     | 38.98  | 38.98 | 11.98 |                   |                        | 03/11/2565   | ۲          | Ð             |

3.3.5 พิมพ์รายงานรายบุคคลออกมาตรวจสอบ โดยคลิกที่ปุ่ม 🕒 ในคอลัมน์พิมพ์รายงาน

| รายละเอียด 🛛 🛇 |             |                   |                                                          |                      |                     |      |        |        |       |       |                   | 💧 ประมวลผล Workload    | 🖪 ส่งอนุเ    | îtî Actual | 🖶 พิมพ์รายงาน |
|----------------|-------------|-------------------|----------------------------------------------------------|----------------------|---------------------|------|--------|--------|-------|-------|-------------------|------------------------|--------------|------------|---------------|
| ปีการศึกษา     | รหัสอาจารย์ | ชื่อ-สกุล อาจารย์ | ตำแหน่งบริหาร                                            | ตำแหน่งที่ใช้คำนวณ   | ระดับการศึกษาที่ใช้ | ກາປາ |        | Worklo | ad    |       | ສ່งอนุมัติ Actual | ແຈ້ง Actual ລາວາรຍ໌ຜູ້ | วันที่อัพเดต | รายละเอียด | พิมพ์รายงาน   |
|                |             |                   |                                                          |                      | ค่านวณ              |      | Target | Actual | Final | Extra |                   | uge                    | ล่าสุด       |            |               |
| 2564           | 200045      |                   | อาจารย์                                                  | รองคณบดี             | ปริญญาตรี           | ไทย  | 10     | 6      | 6     | 0     |                   |                        | 02/11/2565   |            | Ð             |
| 2564           | 280197      |                   | อาจารย์                                                  | อาจารย์ประจำ (คนไทย) | ปริญญาตรี           | ไทย  | 25     | 14.63  | 14.63 | 0     |                   |                        | 03/11/2565   | ۲          | 0             |
| 2564           | 350524      |                   | รองคณบดี                                                 | รองคณมดี             | ปริญญาตรี           | ไทย  | 12     | 19.5   | 19.5  | 7.5   |                   |                        | 03/11/2565   |            | 0             |
| 2564           | 350531      |                   | อาจารย์                                                  | อาจารย์ประจำ (คนไทย) | ปริญญาตรี           | ไทย  | 26     | 24     | 24    | 0     |                   |                        | 03/11/2565   | ۲          | 0             |
| 2564           | 350596      |                   | ห้วหน้าหลักสูตร                                          | ห้วหน้าหลักสูตร      | ปรึญญาตร์           | ไทย  | 18     | 23.5   | 20.5  | 2.5   |                   |                        | 03/11/2565   |            | <b>e</b>      |
| 2564           | 370788      |                   | ห้วหน้าหลักสูตร                                          | ห้วหน้าหลักสูตร      | ปริญญาตร์           | ไทย  | 17     | 43.39  | 43.39 | 26.39 |                   |                        | 03/11/2565   |            | 0             |
| 2564           | 370837      |                   | อาจารย์                                                  | อาจารย์ประจำ (คนไทย) | ปริญญาตรี           | ไทย  | 27     | 24     | 30    | 3     |                   |                        | 03/11/2565   |            | 0             |
| 2564           | 380605      |                   | รองคณบตีฝ่าย<br>วิชาการและเครือ<br>ข่ายบริการ<br>วิชาการ | รองคณบดี             | ปรัญญาตรี           | ไทย  | 11     | 3189   | 3189  | 20.89 |                   |                        | 03/11/2565   |            | 0             |
| 2564           | 390513      |                   | อาจารย์                                                  | อาจารย์ประจำ (คนไทย) | ปริญญาตรี           | ไทย  | 27     | 28     | 28    | 1     |                   |                        | 03/11/2565   | ۲          | Ð             |
| 2564           | 400602      |                   | อาจารย์                                                  | อาจารย์ประจำ (คนไทย) | ปริญญาตรี           | ไทย  | 27     | 38.98  | 38.98 | 11.98 |                   |                        | 03/11/2565   |            | 0             |

#### 3.3.6 ตัวอย่างรายงานที่ได้

| มหาวิทยาล์ยธุวกิจบัณฑิตย์                              | แบบฟอร์มรายงานข้อมูลการะงานของอาจารย์   | หน้าที่ 1 / 2          |
|--------------------------------------------------------|-----------------------------------------|------------------------|
| ชื่ออาจารย์ผู้สอน                                      | <b>รหัสอาจารย</b> ์ 350596              | <b>ปีการศึกษา</b> 2564 |
| <b>ตำแหน่งที่ใช้คำนวณ</b> หัวหน <sup>้</sup> าหลักสูตร | <b>ระดับหลักสูตรที่สังกัด</b> ปริญญาตรี | <b>ภาษา</b> ไทย        |
| 1. ภาระงานด้านการสอน                                   |                                         |                        |

|               |          |       |              | ດ້ຳນວນ                         |            | WORKLOAD          |        |       |  |  |
|---------------|----------|-------|--------------|--------------------------------|------------|-------------------|--------|-------|--|--|
| ระดับการศึกษา | รหัสวิชา | กลุ่ม | งาพ<br>เรียน | ง <sub>ในวัน</sub><br>นักศึกษา | ภาษาที่สอน | STANDARD<br>COUNT | ACTUAL | FINAL |  |  |
| ปริญญาตรี     | MS201    | 003   | 1            | 60                             | ภาษาไทย    | 3.00              | 3.00   | 3.00  |  |  |
| ปริญญาตรี     | MS301 *  | 881   | 1            | 55                             | ภาษาไทย    | 3.00              | 3.00   | 3.00  |  |  |
| ปริญญาตรี     | MS302 *  | 511   | 1            | 25                             | ภาษาไทย    | 3.00              | 3.00   | 1.50  |  |  |
| ปริญญาตรี     | MS302    | 512   | 1            | 0                              | ภาษาไทย    | 3.00              | 0.00   | 0.00  |  |  |
| ปริญญาตรี     | MS302 *  | 881   | 1            | 41                             | ภาษาไทย    | 3.00              | 3.00   | 1.50  |  |  |
| ปริญญาตรี     | MS302 *  | 881   | 2            | 49                             | ภาษาไทย    | 3.00              | 3.00   | 3.00  |  |  |
|               |          |       |              |                                | รวม        | 18.00             | 15.00  | 12.00 |  |  |

หมายเหตุ : \* คือรายวิชาที่มีดารางสอนทับซ้อนกัน

| รวมการะงานสอน จำแนกตามระดับการศึกษา |                            |                     |          |           |            |  |  |  |  |  |  |  |  |
|-------------------------------------|----------------------------|---------------------|----------|-----------|------------|--|--|--|--|--|--|--|--|
| Non-degree                          | ปริญญาตรี                  | ประกาศนียบัตรบัณฑิต | ปริญญาโท | ปริญญาเอก | รวมทั้งหมด |  |  |  |  |  |  |  |  |
| 0.00                                | 0.00 12.00 0.00 0.00 12.00 |                     |          |           |            |  |  |  |  |  |  |  |  |

| WORKLOAD (เทียบเป็นชั่วโมงสอนในระดับปริญญาตรี) |                            |       |       |  |  |  |  |  |  |  |  |  |
|------------------------------------------------|----------------------------|-------|-------|--|--|--|--|--|--|--|--|--|
| TARGET                                         | ACTUAL                     | FINAL | EXTRA |  |  |  |  |  |  |  |  |  |
| 18.00                                          | 18.00 23.50 🔶 20.50 🔺 2.50 |       |       |  |  |  |  |  |  |  |  |  |

3.4 เมื่อทำการปริบเพิ่ม/ลด ข้อมูล Workload ของอาจารย์ภายในวิทยาลัย/คณะเรียบร้อยแล้ว ให้ คลิกปุ่ม **ส่งอนุมัติ Actual** เพื่อให้คณบดีอนุมัติเป็นขั้นตอนต่อไป

| รายละเอียด 🛛 🛇 |             |                   |                                                          |                      |                     |      |        |        |       |       |                   | 💧 Us:มวลผล Workload       | 🖪 ส่งอนุเ  | Jā Actual  | 🖶 พิมพ์รายงาน |
|----------------|-------------|-------------------|----------------------------------------------------------|----------------------|---------------------|------|--------|--------|-------|-------|-------------------|---------------------------|------------|------------|---------------|
| ปีการศึกษา     | รหัสอาจารย์ | ชื่อ-สกุล อาจารย์ | ตำแหน่งบริหาร                                            | ต่าแหน่งที่ใช้ค่านวณ | ระดับการศึกษาที่ใช้ | ກາ⊎າ |        | Worklo | ad    |       | ส่งอนุมัติ Actual | ແຈ້ง Actual ລາວາรย์ผู້ ວ່ | นที่อัพเดต | รายละเอียด | พิมพ์รายงาน   |
|                |             |                   |                                                          |                      | คำนวณ               |      | Target | Actual | Final | Extra |                   | ues                       | ล่าสุด     |            |               |
| 2564           | 200045      |                   | อาจารย์                                                  | รองคณบดี             | ปรีญญาตรี           | ไทย  | 10     | 6      | 6     | 0     |                   | c                         | 2/11/2565  |            | 0             |
| 2564           | 280197      |                   | อาจารย์                                                  | อาจารย์ประจำ (คนไทย) | ปรีญญาตรี           | ไทย  | 25     | 14.63  | 14.63 | 0     |                   | C                         | 3/11/2565  | ۲          | Ð             |
| 2564           | 350524      |                   | รองคณบดี                                                 | รองคณบดี             | ปริญญาตรี           | ไทย  | 12     | 19.5   | 19.5  | 7.5   |                   | a                         | 3/11/2565  |            | Ð             |
| 2564           | 350531      |                   | อาจารย์                                                  | อาจารย์ประจำ (คนไทย) | ปริญญาตรี           | ไทย  | 26     | 24     | 24    | 0     |                   | c                         | 3/11/2565  |            | Ð             |
| 2564           | 350596      |                   | ห้วหน้าหลักสูตร                                          | ห้วหน้าหลักสูตร      | ปริญญาตรี           | ไทย  | 18     | 23.5   | 20.5  | 2.5   |                   | C                         | 3/11/2565  | ۲          | 0             |
| 2564           | 370788      |                   | ห้วหน้าหลักสูตร                                          | หัวหน้าหลักสูตร      | ปริญญาตรี           | ไทย  | 17     | 43.39  | 43.39 | 26.39 |                   | c                         | 3/11/2565  |            | Ð             |
| 2564           | 370837      |                   | อาจารย์                                                  | อาจารย์ประจำ (คนไทย) | ปรีญญาตรี           | ไทย  | 27     | 24     | 30    | 3     |                   | c                         | 3/11/2565  |            | 0             |
| 2564           | 380605      |                   | รองคณบดีฝ่าย<br>วิชาการและเครือ<br>ข่ายบริการ<br>วิชาการ | รองคณมดี             | ປຣັญญาตรี           | ไทย  | 11     | 31.89  | 3189  | 20.89 |                   | C                         | 3/11/2565  |            | Ð             |
| 2564           | 390513      |                   | อาจารย์                                                  | อาจารย์ประจำ (คนไทย) | ปริญญาตรี           | ไทย  | 27     | 28     | 28    | 1     |                   | a                         | 3/11/2565  | ۲          | 0             |
| 2564           | 400602      |                   | อาจารย์                                                  | อาจารย์ประจำ (คนไทย) | ปริญญาตรี           | ไทย  | 27     | 38.98  | 38.98 | 11.98 |                   | 0                         | 3/11/2565  | ۲          | Ð             |

### 3.4.1 ระบบแจ้งให้ยืนยันการส่ง Actual ให้คลิก **ตกลง**

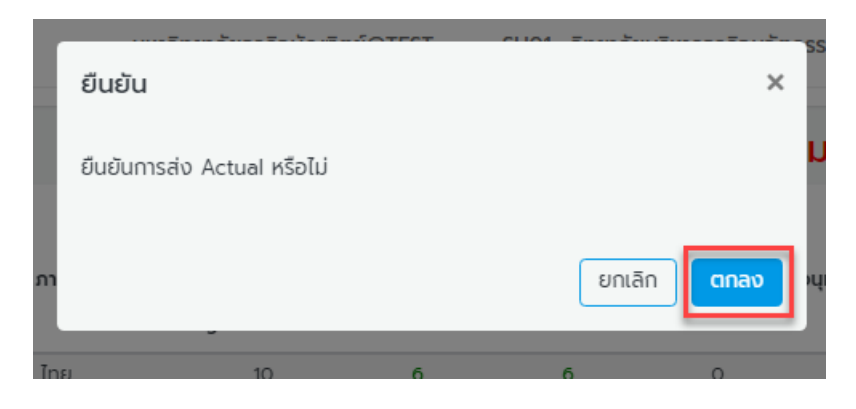

3.5 สถานะของการส่งอนุมัติ Actual จะถูกประทับ 📀 ไว้ แสดงว่าได้ทำการส่งอนุมัติ Actual เรียบร้อยแล้ว

| รายละเอียด ( | ٥           |                     |                                                          |                      |                     |      |        |        | 0     | Js:upawa Work | load 🖪 🦪 ส่งอนุมัต | i Actual 🔒 พิมพ์รายงาน   |
|--------------|-------------|---------------------|----------------------------------------------------------|----------------------|---------------------|------|--------|--------|-------|---------------|--------------------|--------------------------|
| ปีการศึกษา   | รหัสอาจารย์ | ชื่อ-สกุล อาจารย์   | ตำแหน่งบริหาร                                            | ตำแหน่งที่ใช้คำนวณ   | ระดับการศึกษาที่ใช้ | ກາບາ |        | Worklo | bad   |               | ส่งอนุมัติ Actual  | ແຈ້ง Actual ລາຈາຣຍ໌ຜູ້ : |
|              |             |                     |                                                          |                      | คำนวณ               |      | Target | Actual | Final | Extra         |                    | ись                      |
| 2564         | 200045      | รนิดา 200045        | อาจารย์                                                  | รองคณบดี             | ปริญญาตรี           | ไทย  | 10     | 6      | 6     | 0             | 0                  | c                        |
| 2564         | 280197      | อดิลล่า 280197      | อาจารย์                                                  | อาจารย์ประจำ (คนไทย) | ปริญญาตรี           | ไทย  | 25     | 14.63  | 14.63 | 0             | <b>I</b>           | c                        |
| 2564         | 350524      | สุกัญญา 350524      | รองคณบดี                                                 | รองคณบดี             | ปริญญาตรี           | ไทย  | 12     | 19.5   | 19.5  | 7.5           | <b>O</b>           | c                        |
| 2564         | 350531      | ผ่องใส 350531       | อาจารย์                                                  | อาจารย์ประจำ (คนไทย) | ปริญญาตรี           | ไทย  | 26     | 24     | 24    | 0             | <b>O</b>           | c                        |
| 2564         | 350596      | คิวะนันท์ 350596    | ห้วหน้าหลักสูตร                                          | ห้วหน้าหลักสูตร      | ปริญญาตรี           | ไทย  | 18     | 23.5   | 20.5  | 2.5           | <b>O</b>           | c                        |
| 2564         | 370788      | รัชดากรณ์ 370788    | ห้วหน้าหลักสูตร                                          | หัวหน้าหลักสูตร      | ปริญญาตรี           | ไทย  | 17     | 43.39  | 43.39 | 26.39         | <b>O</b>           | c                        |
| 2564         | 370837      | เกื้อจิตร 370837    | อาจารย์                                                  | อาจารย์ประจำ (คนไทย) | ปริณญาตรี           | ไทย  | 27     | 24     | 30    | 3             | <b>O</b>           | c                        |
| 2564         | 380605      | เพ็ญธิดา 380605     | รองคณบดีฝ่าย<br>วิชาการและเครือ<br>ข่ายบริการ<br>วิชาการ | รองคณบดี             | ปริญญาตรี           | ไทย  | 11     | 3189   | 3189  | 20.89         | 0                  | c                        |
| 2564         | 390513      | จีราพร 390513       | อาจารย์                                                  | อาจารย์ประจำ (คนไทย) | ปริญญาตรี           | ไทย  | 27     | 28     | 28    | 1             | <b>O</b>           | c                        |
| 2564         | 400602      | ผศ.ดร.สุฎีกา 400602 | อาจารย์                                                  | อาจารย์ประจำ (คนไทย) | ปริญญาตรี           | ไทย  | 27     | 38.98  | 38.98 | 11.98         | <b>O</b>           | c                        |

#### 4.) ເມນູ 4. ອນຸມັຕົ Actual Workload

#### อาจารย์สามารถดูภาพรวม Actual Workload ของอาจารย์ภายในวิทยาลัย/คณะ ในเมนูนี้ท่าน

สามารถพิมพ์รายงาน

สามารถเรียกรายงานภาพรวมทั้งหมดของวิทยาลัย/คณะ ได้จากปุ่ม รายบุคคลออกมาดูได้อีกด้วย

รายละเอียด 🙆 🗸 อนุมัติ 🛛 🛛 อนุมัต 🔒 พิมพ์รายงา ปีการศึกษา รหัสอาจารย์ ชื่อ-สกุล อาจารย์ ต่าแหน่งบริหาร ต่าแหน่งที่ใช้คำนวณ วันที่อัพเดต ล่าสุด พิมพ์รายเ ກາບາ ไทย 200045 sũm 200045 ເລດຄຸດແມດີ ปรีญญาตรี 03/11/2565 0 0 ไทย 25 อดิลล่า 280197 ปริญญาตรี 03/11/2565 Jระจำ (คนไทย) 0 . 0 350524 ลุกัญญา 350524 ปริญญาตรี ไทย 12 19.5 19.5 03/11/2565 2564 0 0 ไทย 24 24 03/11/2565 vipola 350531 ปริญญาตรี 0 วาอารม์ประจำ (คนไทย) . 23.5 20.5 ศีวะนันท์ 350596 ห้วหน้าหลักสตร ห้วหน้าหลักสตร ไทย 2.5 03/11/2565 • เริ่มเกิดรี 0 ۲ ไทย 43.39 43.39 26 39 0 03/11/2565 . Ð เกื้อจัตร 370837 อาจารย์ประจำ (คนไทย) ปริญญาตรี ไทย 24 30 3 03/11/2565 θ 2564 370837 0 ۲ ไทย 3189 03/11/2565 θ . 2564 390513 5stws 390513 อาจารย์ประจำ (คนไทย) ปริญญาตรี ไทย 28 28 03/11/2565 0 ۲ ไทย ปริญญาตรี 38.98 03/11/2565 . 0 

4.1 เมื่อตรวจสอบว่าข้อมูล Actual Workload ของอาจารย์ภายในวิทยาลัย/คณะถูกต้องครบด้วน แล้ว ให้คลิกปุ่ม **อนุมัติ** 

| การจัดการข้อมูล  1. ทำหนดภาระงานสอนประจำป้ ากรศึกษา (Target | รายละเอียด 🔇<br>ปีการศึกษา | )<br>รหัสอาจารย์ | ชื่อ-สกุล อาจารย์ ตำแหน่ะ |                 | ต่าแหน่งที่ใช้คำนวณ  | ระดับการศึกษาที่ใช้ | ກາບາ | 🗸 อนุมัติ 🖉 มกเล็ก/ปรับปรุงใหม่ 🔒 พืมพ์รายงาม<br>Workload แจ้ง Act |        |       |       |  |  |
|-------------------------------------------------------------|----------------------------|------------------|---------------------------|-----------------|----------------------|---------------------|------|--------------------------------------------------------------------|--------|-------|-------|--|--|
| Workload)                                                   |                            |                  |                           |                 |                      | คำนวณ               |      | Target                                                             | Actual | Final | Extra |  |  |
| <ul> <li>o 2. อนุมัติ Target Workload</li> </ul>            | 2564                       | 200045           |                           | อาจารย์         | รองคณบดี             | ปริญญาตรี           | ไทย  | 10                                                                 | 6      | 6     | 0     |  |  |
| 3. ประมวลผลภาระงานสอน<br>O จริง (Actual Workload)           | 2564                       | 280197           |                           | อาจารย์         | อาจารย์ประจำ (คนไทย) | ปริญญาตรี           | ไทย  | 25                                                                 | 14.63  | 14.63 | 0     |  |  |
| <ul> <li>4. อนุมัติ Actual Workload</li> </ul>              | 2564                       | 350524           |                           | รองคณบดี        | รองคณบดี             | ปริญญาตรี           | ไทย  | 12                                                                 | 19.5   | 19.5  | 7.5   |  |  |
| D. crupu                                                    | 2564                       | 350531           |                           | อาจารย์         | อาจารย์ประจำ (คนไทย) | ปริญญาตรี           | ไทย  | 26                                                                 | 24     | 24    | 0     |  |  |
|                                                             | 2564                       | 350596           |                           | ห้วหน้าหลักสูตร | ห้วหน้าหลักสูตร      | ปริญญาตรี           | ไทย  | 18                                                                 | 23.5   | 20.5  | 2.5   |  |  |
| 🍰 จัดสอบ 💦 🕹                                                | 2564                       | 370788           |                           | ห้วหน้าหลักสูตร | ห้วหน้าหลักสูตร      | ปริญญาตรี           | ไทย  | 17                                                                 | 43.39  | 43.39 | 26.39 |  |  |
| 💠 กำหนดสิทธิ์การเข้าใช้งานระบบ 🔉                            | 2564                       | 370837           |                           | อาจารย์         | อาจารย์ประจำ (คนไทย) | ปริญญาตรี           | ไทย  | 27                                                                 | 24     | 30    | 3     |  |  |

#### 4.2 ระบบจะให้ยืนยันการอนุมัติ Actual Workload ให้คลิก **ตกลง**

| ľ  | ยืนยัน                                | ×           |
|----|---------------------------------------|-------------|
| ə' | ต้องการที่จะอนุมัติข้อมูลใช่หรือไม่ ? |             |
|    |                                       | ยกเลิก ตกลง |
|    | อาจารย์ อาจารย์ประจำ (คนไทย)          | ปริญญาตรี   |

4.3 สถานะของการอนุมัติ Actual Workload จะถูกประทับ 📀 ไว้ แสดงว่าได้ทำการอนุมัติ Actual

#### Workload เรียบร้อยแล้ว

โดยฝ่ายทะเบียนและวัดผล มหาวิทยาลัยธุรกิจบัณฑิตย์

| รายละเอียด |             |                     |                                                          |                      |                     |      |        |        |       |       |                        | 🗸 อนมัติ     | 🙁 មកតើក/ដ | รับปรงใหม่ | 🔒 พิมพ์รายงาน |
|------------|-------------|---------------------|----------------------------------------------------------|----------------------|---------------------|------|--------|--------|-------|-------|------------------------|--------------|-----------|------------|---------------|
| ปีการศึกษา | รหัสอาจารย์ | ชื่อ-สกุล อาจารย์   | ต่าแหน่งบริหาร                                           | ต่าแหน่งที่ใช้คำนวณ  | ระดับการศึกษาที่ใช้ | ກາຍາ |        | Worklo | ad    |       | แจ้ง Actual อาจารย์ผู้ | วันที่อัพเดต | อนุมัติ   | รายละเอียด | พิมพ์รายงาน   |
|            |             |                     |                                                          |                      | คำนวณ               |      | Target | Actual | Final | Extra | uga                    | ล่าสุด       |           |            |               |
| 2564       | 200045      | รนิดา 200045        | อาจารย์                                                  | รองคณบดี             | ปรีญญาตรี           | ไทย  | 10     | 6      | 6     | 0     | 0                      | 03/11/2565   | 0         |            | Ð             |
| 2564       | 280197      | อดิลล่า 280197      | อาจารย์                                                  | อาจารย์ประจำ (คนไทย) | ปริญญาตรี           | ไทย  | 25     | 14.63  | 14.63 | 0     | 0                      | 03/11/2565   | 0         |            | Ð             |
| 2564       | 350524      | สุกัญญา 350524      | รองคณบดี                                                 | รองคณบดี             | ປຣັญญาตรี           | ไทย  | 12     | 19.5   | 19.5  | 7.5   | 0                      | 03/11/2565   | 0         | ٠          | Ð             |
| 2564       | 350531      | ผ่องใส 350531       | อาจารย์                                                  | อาจารย์ประจำ (คนไทย) | ປຣັດງານາຕຣັ         | ไทย  | 26     | 24     | 24    | 0     | 0                      | 03/11/2565   | 0         | ۲          | Ð             |
| 2564       | 350596      | คือะนันที่ 350596   | ห้วหน้าหลักสูตร                                          | ห้วหน้าหลักสูตร      | ปริญญาตรี           | ไทย  | 18     | 23.5   | 20.5  | 2.5   | 0                      | 03/11/2565   | 0         | ۲          | Ð             |
| 2564       | 370788      | รัชดากรณ์ 370788    | ห้วหน้าหลักสูตร                                          | ห้วหน้าหลักสูตร      | ปรีญญาตรี           | ไทย  | 17     | 43.39  | 43.39 | 26.39 | 0                      | 03/11/2565   | 0         |            | Ð             |
| 2564       | 370837      | เกื้อจิตร 370837    | อาจารย์                                                  | อาจารย์ประจำ (คนไทย) | ປຣັญญาตรี           | ไทย  | 27     | 24     | 30    | 3     | 0                      | 03/11/2565   | 0         |            | Ð             |
| 2564       | 380605      | เพ็ญริดา 380605     | รองคณบดีฝ่าย<br>วิชาการและเครือ<br>ข่ายบริการ<br>วิชาการ | รองคณบดี             | ปริญญาตรี           | ไทย  | 11     | 3189   | 3189  | 20.89 | 0                      | 03/11/2565   | 0         | ۰          | 0             |
| 2564       | 390513      | 5s1ws 390513        | อาจารย์                                                  | อาจารย์ประจำ (คนไทย) | ปริญญาตรี           | ไทย  | 27     | 28     | 28    | 1     | 0                      | 03/11/2565   | 0         | ۲          | Ð             |
| 2564       | 400602      | พร.ดร.สุฎักา 400602 | อาจารย์                                                  | อาจารย์ประจำ (คนไทย) | ปรีญญาตรี           | ไทย  | 27     | 38.98  | 38.98 | 1198  | 0                      | 03/11/2565   | 0         | ۲          | 0             |

# <mark>้กรณีต้องการปรับปรุงข้อมูลที่อนุมัติ Actual Workload เรียบร้อยแล้ว</mark> จะต้องดำเนินการดังต่อไปนี้

1. ไปที่เมนู 4. อนุมัติ Actual Workload คลิกปุ่ม **ยกเลิก/ปรับปรุงใหม่** 

| การจัดการข้อมูล <ol> <li>กำหนดการะงานสอนประจำปี</li> <li>การศึกษา (Target</li> </ol> | รายละเอียด 🔇<br>ปีการศึกษา | <b>)</b><br>รหัสอาจารย์ | ชื่อ-สกุล อาจารย์ | ต่ำแหน่งบริหาร  | ตำแหน่งที่ใช้คำนวณ   | ระดับการศึกษาที่ใช้ | ກາບາ | อนุมัติ ormăn/ปรับปรุงไหม่<br>Workload แร้ง |        |       |       |  |
|--------------------------------------------------------------------------------------|----------------------------|-------------------------|-------------------|-----------------|----------------------|---------------------|------|---------------------------------------------|--------|-------|-------|--|
| Workload)                                                                            |                            |                         |                   |                 |                      | คำนวณ               |      | Target                                      | Actual | Final | Extra |  |
| <ul> <li>2. อนุมัติ Target Workload</li> </ul>                                       | 2564                       | 200045                  |                   | อาจารย์         | รองคณบดี             | ปริญญาตรี           | ไทย  | 10                                          | 6      | 6     | 0     |  |
| 3. ประมวลผลภาระงานสอน<br>O จริง (Actual Workload)                                    | 2564                       | 280197                  |                   | อาจารย์         | อาจารย์ประจำ (คนไทย) | ปริญญาตรี           | ไทย  | 25                                          | 14.63  | 14.63 | 0     |  |
| <ul> <li>4. ອນຸມັຕີ Actual Workload</li> </ul>                                       | 2564                       | 350524                  |                   | รองคณบดี        | รองคณบดี             | ปริญญาตรี           | ไทย  | 12                                          | 19.5   | 19.5  | 7.5   |  |
|                                                                                      | 2564                       | 350531                  |                   | อาจารย์         | อาจารย์ประจำ (คนไทย) | ปริญญาตรี           | ไทย  | 26                                          | 24     | 24    | 0     |  |
|                                                                                      | 2564                       | 350596                  | 10 million (1997) | ห้วหน้าหลักสูตร | ห้วหน้าหลักสูตร      | ปริญญาตรี           | ไทย  | 18                                          | 23.5   | 20.5  | 2.5   |  |

2. ท่านท็จะสามารถปริบเพิ่ม/ลด Actual Workload ในเมนู 3. ประมวลผลภาระงานสอนจริง (Actual Workload) ได้

# <mark>กรณีต้องการปรับปรุงภาระงานสอนประจำปีการศึกษาใหม่ (1. ทำหนดภาระงานสอนประจำปีการศึกษา (Target</mark> Workload)) จะต้องดำเนินการดังต่อไปนี้

1. ไปที่เมนู 4. อนุมัติ Actual Workload คลิกปุ่ม **ยกเลิก/ปรับปรุงใหม่** 

| การจัดการข้อมูล <ol> <li>กำหนดการะงานสอนประจำปี</li> <li>การศึกษา (Target</li> </ol> | รายละเอียด 🛇<br>ปีการศึกษา | รหัสอาจารย์ | ชื่อ-สกุล อาจารย์   | ต่ำแหน่งบริหาร  | บริหาร ตำแหน่งที่ใช้ค่านวณ | ระดับการศึกษาที่ใช้ | ກາບາ |        | 🗸 ອນຸມັຕີ 🚺 😵 ເ<br>Worklo | มกเลิก/ปรับปรุงใหเ<br>ad | 🔒 พิมพ์รายงาน<br>ແຈ້ง Act |
|--------------------------------------------------------------------------------------|----------------------------|-------------|---------------------|-----------------|----------------------------|---------------------|------|--------|---------------------------|--------------------------|---------------------------|
| Workload)                                                                            |                            |             |                     |                 |                            | คำนวณ               |      | Target | Actual                    | Final                    | Extra                     |
| <ul> <li>2. อนุมัติ Target Workload</li> </ul>                                       | 2564                       | 200045      |                     | อาจารย์         | รองคณบดี                   | ปรีญญาตรี           | ไทย  | 10     | 6                         | 6                        | 0                         |
| 3. ประมวลผลภาระงานสอน<br>O จริง (Actual Workload)                                    | 2564                       | 280197      |                     | อาจารย์         | อาจารย์ประจำ (คนไทย)       | ปริญญาตรี           | ไทย  | 25     | 14.63                     | 14.63                    | 0                         |
| <ul> <li>4. อนุมัติ Actual Workload</li> </ul>                                       | 2564                       | 350524      |                     | รองคณบดี        | รองคณบดี                   | ปริญญาตรี           | ไทย  | 12     | 19.5                      | 19.5                     | 7.5                       |
|                                                                                      | 2564                       | 350531      |                     | อาจารย์         | อาจารย์ประจำ (คนไทย)       | ปริญญาตรี           | ไทย  | 26     | 24                        | 24                       | 0                         |
|                                                                                      | 2564                       | 350596      | 10 million (* 1916) | ห้วหน้าหลักสูตร | ห้วหน้าหลักสูตร            | ปริญญาตรี           | ไทย  | 18     | 23.5                      | 20.5                     | 2.5                       |

2. ไปที่เมนู 2. อนุมัติ Target Workload คลิกปุ่ม **ยกเลิก/ปรับปรุงใหม่** 

โดยฝ่ายทะเบียนและวัดผล มหาวิทยาลัยธุรกิจบัณฑิตย์

| 🖹 แฟับข้อมูลหลัก 🔹 🔹                              |            |             |                   |                 |                                |               |                                   |                      | 🖊 อนุมัติ 🛛 😵 ยกเลิก/ปรับ | มปรุงใหม่ |
|---------------------------------------------------|------------|-------------|-------------------|-----------------|--------------------------------|---------------|-----------------------------------|----------------------|---------------------------|-----------|
| 1. กำหนดภาระงานสอนประจำปี<br>○ การศึกษา (Target   | ปีการศึกษา | รหัสอาจารย์ | ชื่อ-สกุล อาจารย์ | ตำแหน่งบริหาร   | ตำแหน่งที่ใช้คำนวณ             | ภาษาที่ใช้สอน | ระดับการศึกษาที่ใช้ในการ<br>คำนวณ | STANDARD<br>WORKLOAD | ADJUSTED BY DEAN          | TARGET    |
| Workload)                                         | 2565       | 200045      |                   | อาจารย์         | อาจารย์ประจำ (คนไทย)           | ไทย           | ปริญญาตรี                         | 27                   | 2                         |           |
| <ul> <li>2. อนุมัติ Target Workload</li> </ul>    | 2565       | 280197      |                   | อาจารย์         | อาจารย์ประจำ (ชาวต่าง<br>ชาติ) | อังกฤษ        | ปริญญาตรี                         | 33                   | 2                         |           |
| 3. ประมวลผลการะงานสอน<br>O จริง (Actual Workload) | 2565       | 350524      |                   | รองคณบดี        | รองคณบดี                       | ไทย           | ปริญญาตรี                         | 12                   | 0                         |           |
| 0 4. อนุมัติ Actual Workload                      | 2565       | 350531      |                   | อาจารย์         | อาจารย์ประจำ (คนไทย)           | ไทย           | ปริญญาตรี                         | 27                   | 1                         |           |
|                                                   | 2565       | 350596      |                   | หัวหน้าหลักสูตร | ห้วหน้าหลักสูตร                | ไทย           | ปริญญาตรี                         | 18                   | 2                         |           |

 ก่านก็จะสามารถปรับเพิ่ม/ลด ภาระงานสอนประจำปีการศึกษา ในเมนู 1. กำหนดภาระงานสอนประจำปี การศึกษา (Target Workload) ได้

-----